# 

# **Multi-Effects Processor**

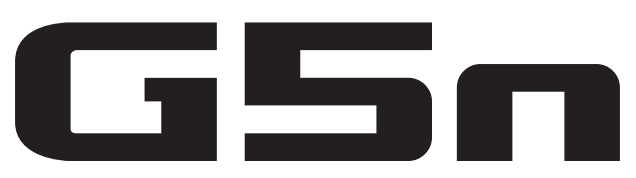

## **MODE D'EMPLOI**

Merci beaucoup d'avoir choisi le **G5n** ZOOM.

Veuillez lire attentivement ce mode d'emploi pour découvrir toutes les fonctions du GSn afin que vous puissiez pleinement l'utiliser pendant de longues années. Veuillez conserver ce mode d'emploi dans un endroit pratique pour vous y référer ulté-

rieurement.

| Sommaire                               |                                      |  |  |  |
|----------------------------------------|--------------------------------------|--|--|--|
| Précautions de sécurité et d'emploi2   | Emploi des rythmes39                 |  |  |  |
| Introduction3                          | Emploi du looper41                   |  |  |  |
| Termes utilisés dans ce mode d'emploi3 | Emploi de la pédale45                |  |  |  |
| Nomenclature des parties4              | Réglage du tempo46                   |  |  |  |
| Mise sous tension6                     | Emploi comme interface audio47       |  |  |  |
| Informations affichées7                | Réglage de la pédale48               |  |  |  |
| Réglage des effets9                    | Restauration des patches et réglages |  |  |  |
| Emploi du booster de sortie17          | par défaut49                         |  |  |  |
| Réglage du niveau général17            | Mise à jour du firmware50            |  |  |  |
| Emploi des patches18                   | Guide de dépannage53                 |  |  |  |
| Changement des réglages audio USB24    | Liste des rythmes54                  |  |  |  |
| Changement de divers réglages27        | Caractéristiques techniques55        |  |  |  |
| Emploi de l'accordeur33                |                                      |  |  |  |

#### © 2015 ZOOM CORPORATION

### Précautions de sécurité

Dans ce mode d'emploi, des symboles servent à mettre en évidence des avertissements et précautions que vous devez lire pour éviter les accidents. Leur signification est la suivante :

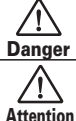

Risque de blessures sérieuses voire mortelles.

Risque de blessures corporelles ou de dommages pour l'équipement.

Autres symboles

Actions requises (obligatoires)

Actions interdites

### \land Danger

#### Fonctionnement avec adaptateur secteur

Avec cette unité, n'utilisez qu'un adaptateur secteur AD-16 ZOOM.

Ne faites rien qui puisse entraîner un dépassement de la valeur nominale des prises d'alimentation et autres équipements de raccordement électrique.

#### Modifications

N'ouvrez jamais le boîtier et ne tentez jamais de modifier le produit.

### \land Précautions

#### Manipulation du produit

Ne laissez pas tomber l'unité, ne la heurtez pas et ne lui appliquez pas une force excessive.

Veillez à ne pas y laisser entrer d'objets étrangers ni de liquide.

#### Environnement de fonctionnement

Ne pas utiliser en cas de températures extrêmes, hautes ou basses

Ne pas utiliser près de chauffages, de poêles et autres sources de chaleur.

Ne pas utiliser en cas de très forte humidité ou d'éclaboussures.

Ne pas utiliser dans des lieux soumis à des vibrations excessives.

Ne pas utiliser dans des lieux où règne une poussière excessive ou du sable.

#### Manipulation de l'adaptateur secteur

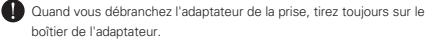

Durant un orage ou en cas de non utilisation de l'unité, débranchez l'adaptateur secteur de la prise électrique.

#### Connexion des câbles aux prises d'entrée et de sortie

Éteignez toujours tous les appareils avant de connecter des câbles.

Débranchez toujours tous les câbles de connexion et l'adaptateur secteur avant de déplacer l'unité.

#### Volume

N'utilisez pas le produit à fort volume sur une longue période.

#### Interférences avec d'autres appareils électriques

Pour des raisons de sécurité, le **GSn** a été conçu afin de minimiser l'émission de rayonnement électromagnétique par l'appareil et les interférences électromagnétiques externes. Toutefois, il peut y avoir des interférences si on place à proximité un équipement très sensible aux interférences ou émettant de puissantes ondes électromagnétiques. Si cela se produit, éloignez le **GSn** de l'autre appareil. Avec tout type d'appareil électronique à commande numérique, y compris le **GSn**. les interférences électromagnétiques peuvent entraîner un mauvais fonctionnement, altérer voire détruire les données et causer d'autres problèmes inattendus. Prenez toujours toutes vos précautions.

#### Nettoyage

Utilisez un chiffon sec et doux pour nettoyer les faces de l'unité si elles sont sales. Si nécessaire, utilisez un chiffon humidifié bien essoré. N'utilisez jamais de nettoyants abrasifs, de cires ou de solvants, y compris alcool, benzène et diluant pour peinture.

#### **Mauvais fonctionnement**

Si l'unité est cassée ou fonctionne mal, débranchez immédiatement l'adaptateur secteur, basculez l'interrupteur d'alimentation sur OFF et débranchez les autres câbles. Contactez le magasin dans lequel vous avez acheté l'unité ou le SAV ZOOM avec les informations suivantes : modèle, numéro de série du produit et symptômes spécifiques de la panne ou du mauvais fonctionnement, ainsi que vos nom, adresse et numéro de téléphone.

#### Copyrights

- Windows<sup>®</sup>, Windows 7<sup>®</sup>, Windows 8.1<sup>®</sup> et Windows<sup>®</sup> 10 sont des marques commerciales ou déposées de Microsoft<sup>®</sup>.
- Macintosh<sup>®</sup> et Mac OS<sup>®</sup> sont des marques commerciales ou déposées d'Apple Inc.
- Tous les autres noms de produit, marque et société mentionnés dans cette documentation sont la propriété de leurs détenteurs respectifs.

Note : toutes les marques commerciales et déposées mentionnées dans ce mode d'emploi n'ont qu'un but indicatif et ne sont pas destinées à enfreindre les droits de leurs détenteurs respectifs.

# Introduction

## Interface utilisateur améliorée

Nous avons encore amélioré l'interface utilisateur de style pédales d'effet que nous avons développée pour notre série G. Un afficheur général qui vous permet de voir d'un coup tous les effets utilisés dans le patch a été ajouté aux 4 écrans de l'unité.

## Émulations détaillées des caractéristiques d'ampli et de baffle

Le **G5n** produit un son de qualité studio avec des émulations précises des fonctionnements de circuit et caractéristiques d'amplis à lampes ainsi que des baffles modélisés à l'aide de réponses impulsionnelles.

## Téléchargez de nouveaux effets et patches

Notre logiciel gratuit **G5n** Effects/Patch Manager pour Windows et MacOS vous permet de télécharger régulièrement de nouveaux effets et patches créés par ZOOM. Pour des informations plus détaillées, voir le site web ZOOM (http://www.zoom.co.jp/downloads/).

# Termes utilisés dans ce mode d'emploi

## Patch

Le **G5n** peut mémoriser jusqu'à 200 patches où sont conservés les réglages des paramètres et le statut ON/OFF des effets.

## **Banque**

Un groupe de quatre patches est appelé une « banque ».

## Unit

Chaque « unité » combine un écran d'unité, 4 boutons de paramètre et un commutateur au pied.

## Grand effet

Un effet qui utilise plusieurs unités est appelé un « grand effet ».

\* Aucune liste imprimée des paramètres d'effet n'est fournie avec le GSn. Veuillez en télécharger une copie sur le site web ZOOM. → http://www.zoom.co.jp/

# Nomenclature des parties

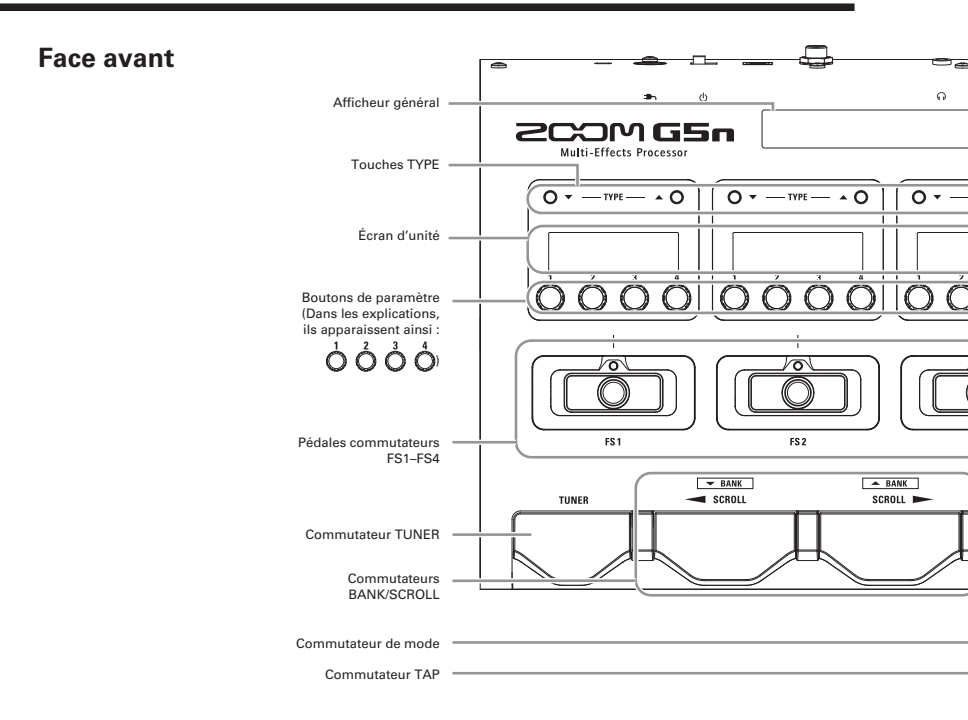

### Face arrière

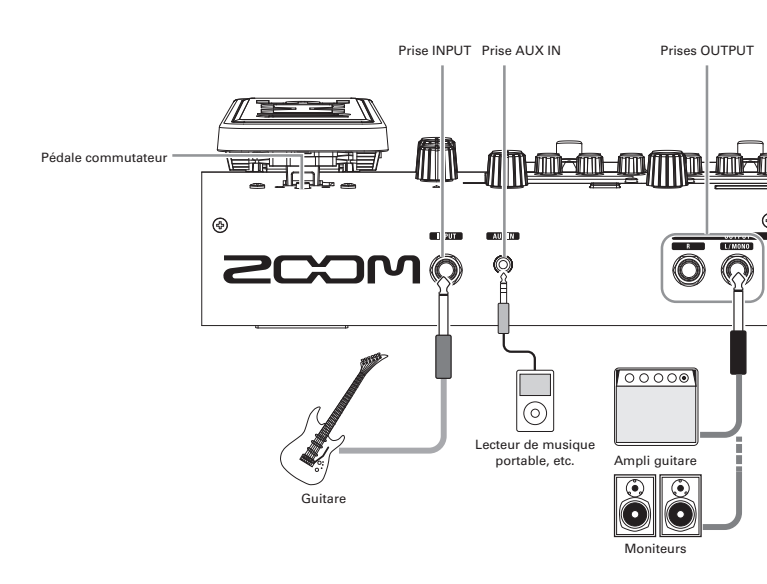

### Nomenclature des parties

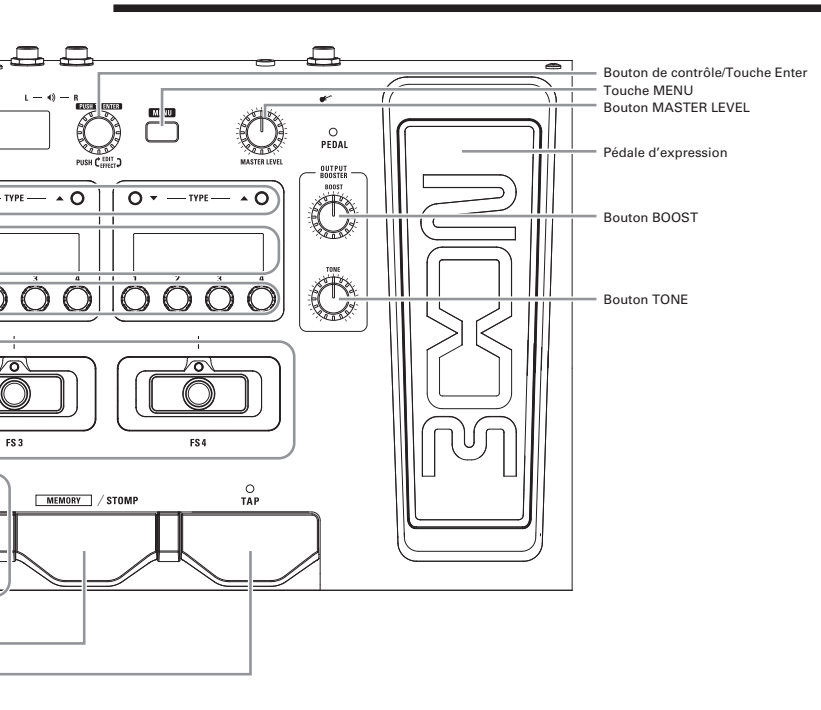

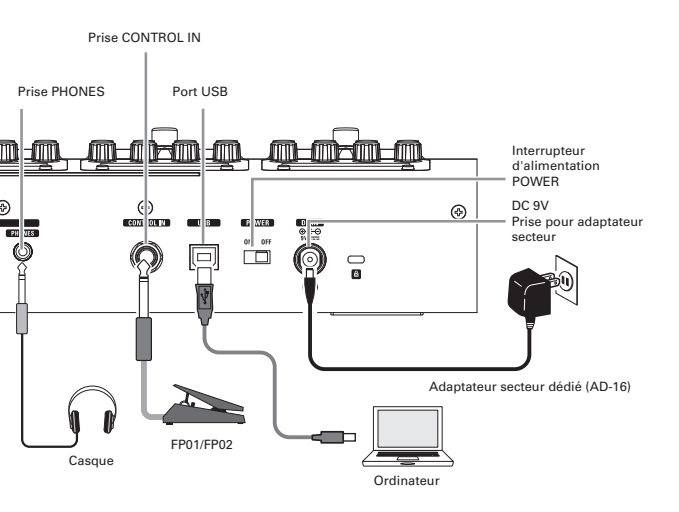

## Pour mettre sous tension

- Baissez le volume de l'amplificateur au minimum.
- Branchez l'adaptateur secteur avant de basculer l'interrupteur d'alimentation POWER sur ON.

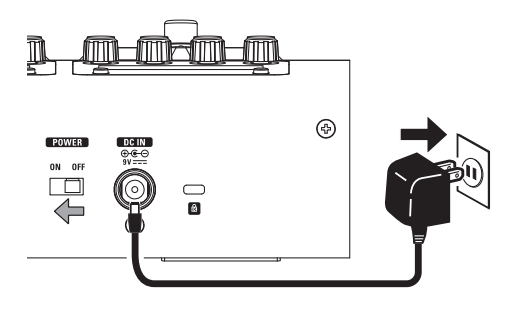

 $\mathbf{\vee}$ 

• Allumez votre amplificateur de guitare ou système de sonorisation et montez son volume.

À SAVOIR Le G5n démarre dans le mode qui était utilisé au moment où l'interrupteur d'alimentation POWER a été basculé sur OFF.

## Utilisation du réglage eco

Quand le mode eco est réglé sur ON, le GSn s'éteint automatiquement

après 10 heures sans utilisation.

# Informations affichées

# Affichage en mode STOMP (pédales d'effet)

## Afficheur général

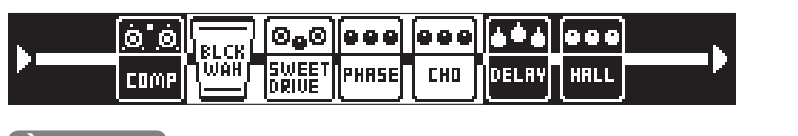

## À SAVOIR Les effets actuellement affichés sur les 4 écrans d'unité ont un fond blanc.

## Ecran d'unité

### Effet standard

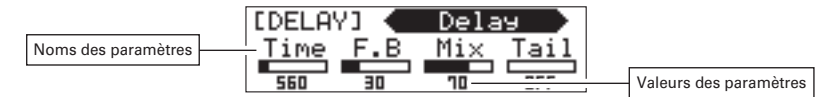

### Grand effet

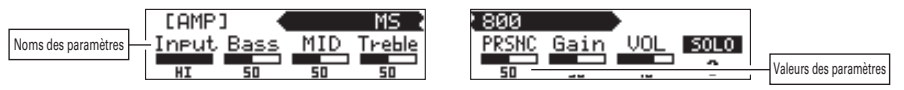

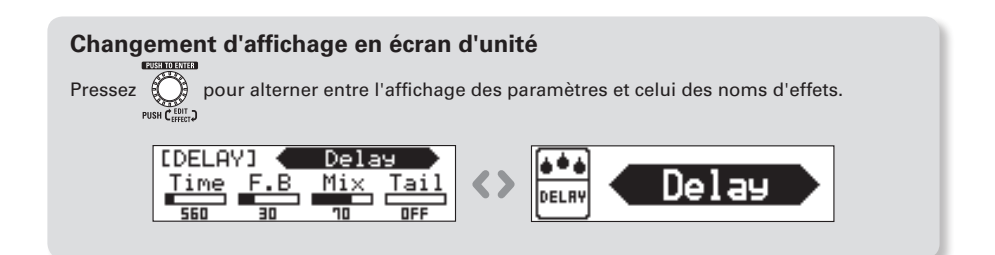

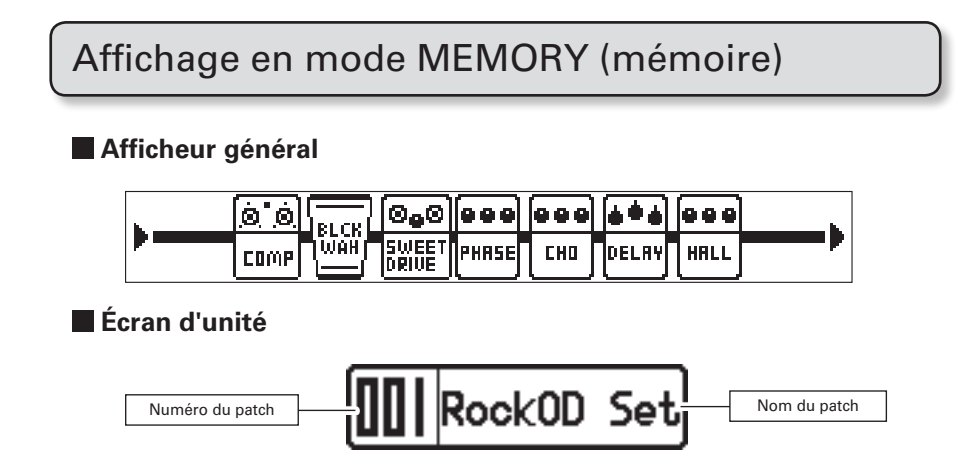

# **Réglage des effets**

Pressez

MEMORY STOMP

pour passer en mode STOMP (pédales d'effet).

## Commutation ON/OFF des effets

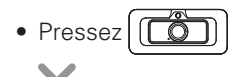

• Cela met l'effet en/hors service (ON/OFF).

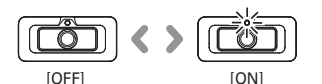

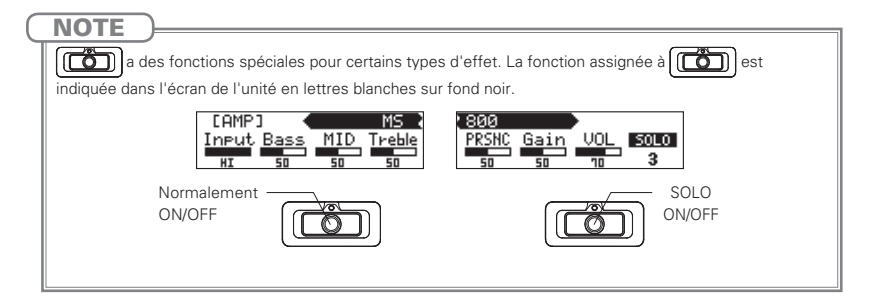

## Sélection des types d'effet

- Pressez O▼ TYPE ▲O.
- Cela change le type d'effet.

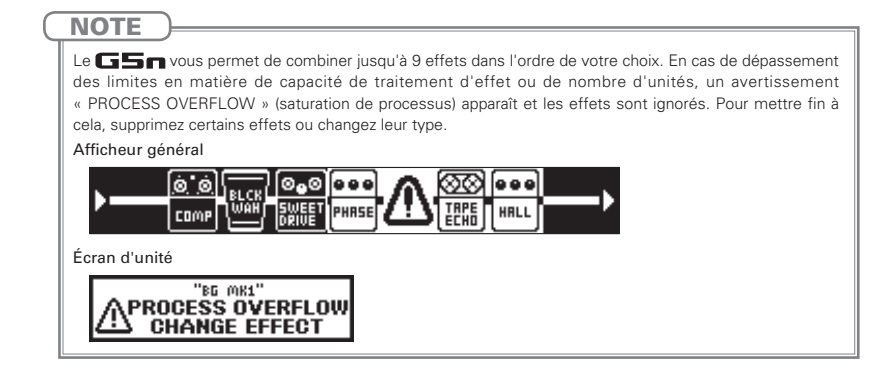

# Sélection des catégories d'effet

- En maintenant pressé TYPE ▲O, pressez TYPE ▼O.
- Le nom de la catégorie apparaît et le premier type d'effet de la catégorie est choisi pour l'effet.

| ° Dynamics                                    | °<br>∘          | FILTER                           | °<br>∘ → °               | DRIVE               | o<br>        |
|-----------------------------------------------|-----------------|----------------------------------|--------------------------|---------------------|--------------|
| À SAVOIR<br>Tout en maintenant en<br>inverse. | foncé TYPE 🔻 (  | <b>)</b> , pressez <b>TYPE ▲</b> | <b>O</b> pour changer le | s catégories d'effe | ∍ts en ordre |
| OYNAMICS                                      | ູື <b>→</b> ື F | ILTER)→                          | ° DRIVE                  | o<br>               |              |

## Réglage des paramètres

• Tournez  $\overset{1}{\bigcirc}$ ,  $\overset{2}{\bigcirc}$ ,  $\overset{3}{\bigcirc}$  et  $\overset{4}{\bigcirc}$ .

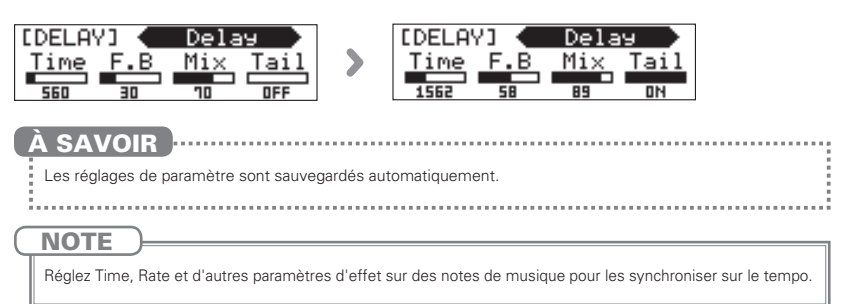

# Défilement des affichages d'effet

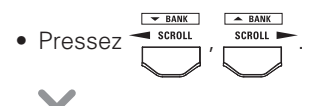

• Pressez à plusieurs reprises pour faire défiler les affichages d'effet.

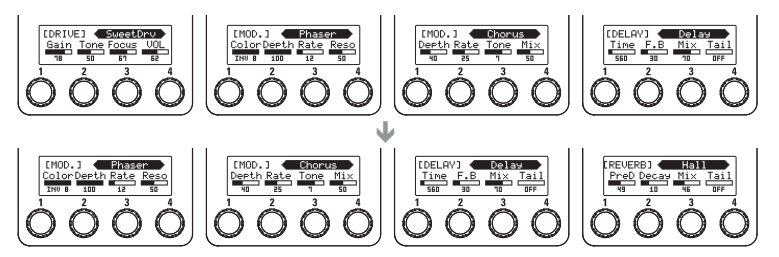

### Remarque à propos des affichages d'effet

Vous pouvez vérifier d'un coup les effets qu'utilise le **GSn** grâce à l'afficheur général. Les effets qui sont actuellement affichés dans les écrans d'unité ont un fond blanc.

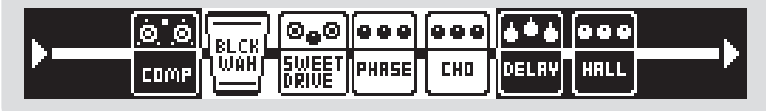

# Ajout d'effets

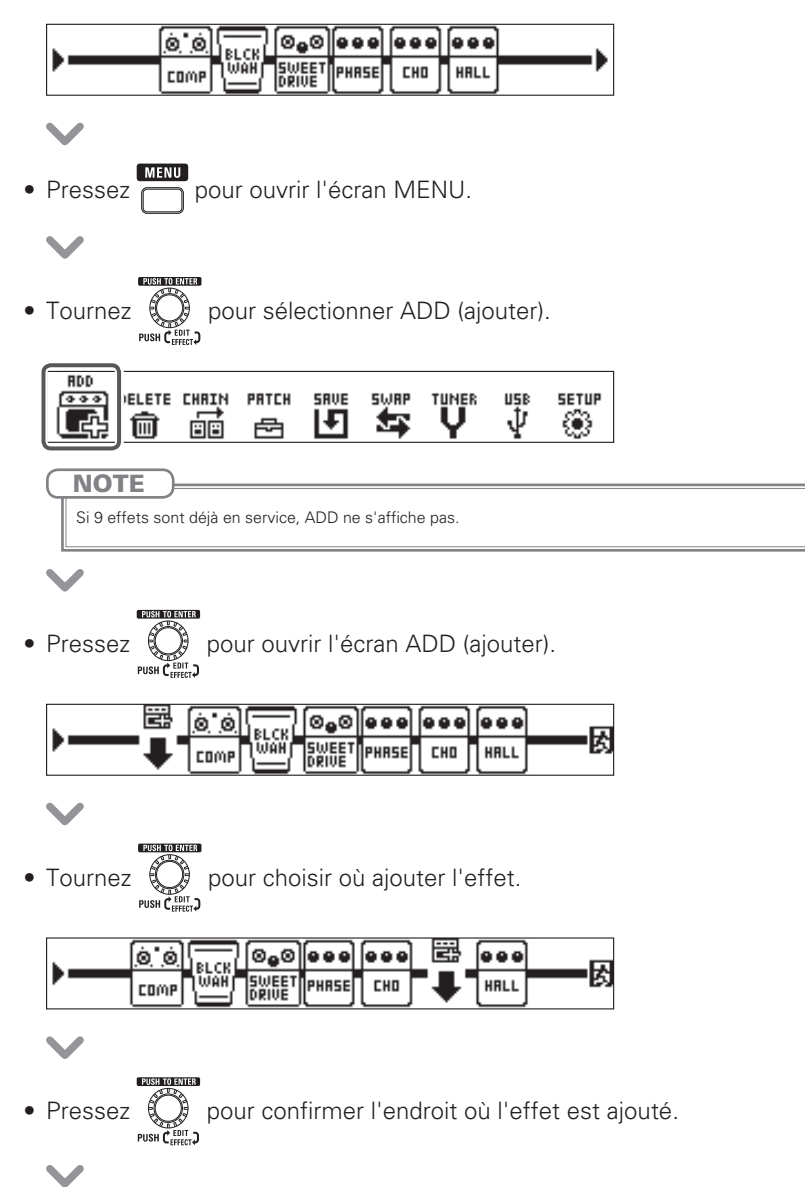

• Un bandeau sera ajouté à l'écran de l'unité.

 $\checkmark$ 

• Pressez **O▼ TYPE ▲ O** pour choisir le type d'effet.

### Écran d'unité

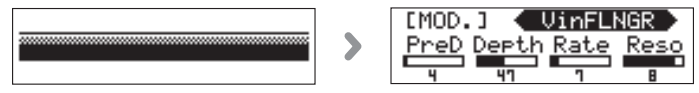

### Afficheur général

| <b>N</b> | 0 0  |     | 0,0            |       |     |             |      |  |
|----------|------|-----|----------------|-------|-----|-------------|------|--|
|          | COMP | WAH | SWEET<br>Drive | PHRSE | CHO | UIN<br>FLNG | HALL |  |

## Fin de l'ajout d'effets

• Tournez

|   | <b>0</b> 0 | ]@ <b>.</b> 0  |       |     |      | EXIT    |
|---|------------|----------------|-------|-----|------|---------|
| / | COMP I WAH | SWEET<br>DRIVE | PHASE | CH0 | HALL | 「「「「「」」 |

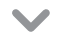

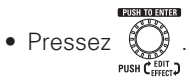

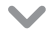

• L'écran d'accueil réapparaît.

| N | 0 0 <u>81 CB</u> | ) [0 <b>.</b> 0 |       |       |      |  |
|---|------------------|-----------------|-------|-------|------|--|
| / | COMP WAH         | SWEET<br>DRIVE  | PHRSE | C H D | HALL |  |

# Suppression d'effets

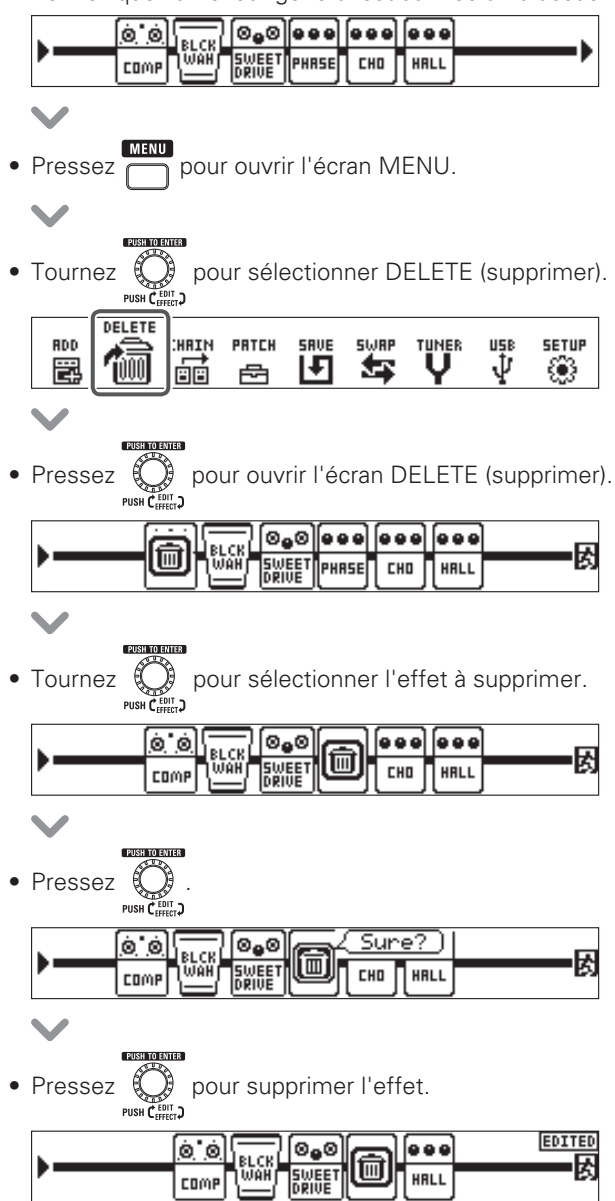

### **Réglage des effets**

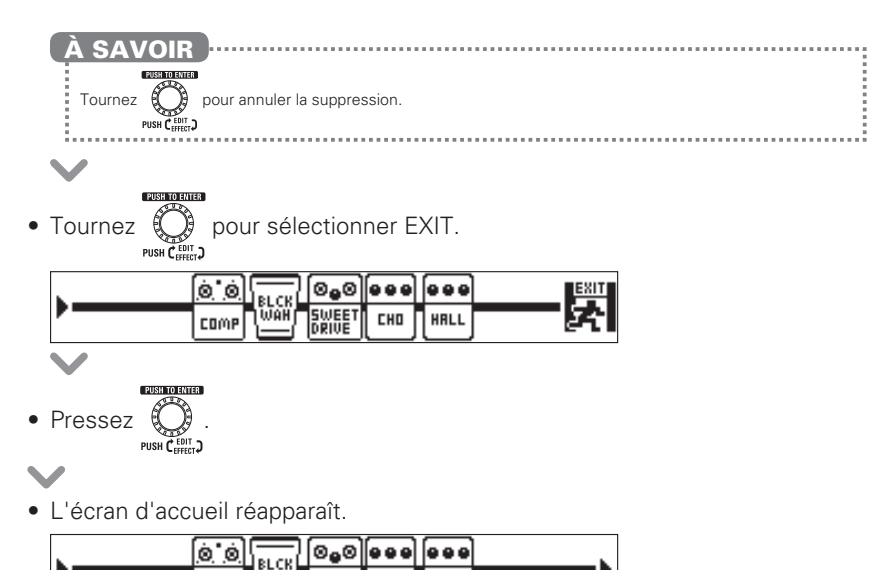

|  | <u>, , , , , , , , , , , , , , , , , , , </u> | · / |
|--|-----------------------------------------------|-----|
|  |                                               |     |

## Changement de l'ordre des effets

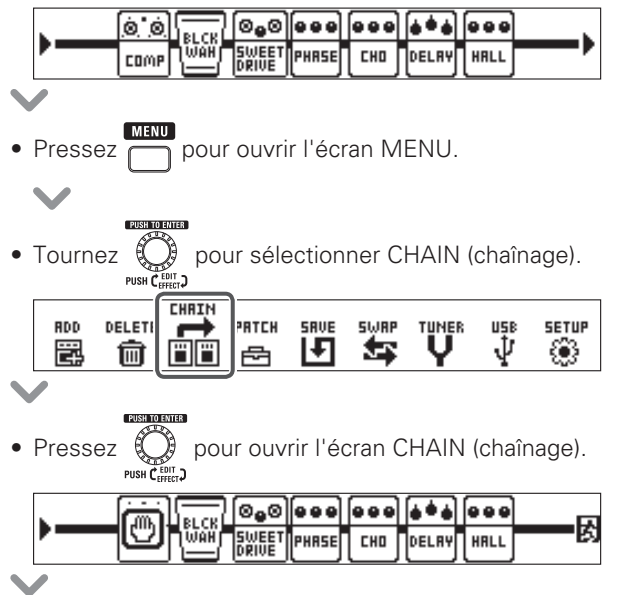

### **Réglage des effets**

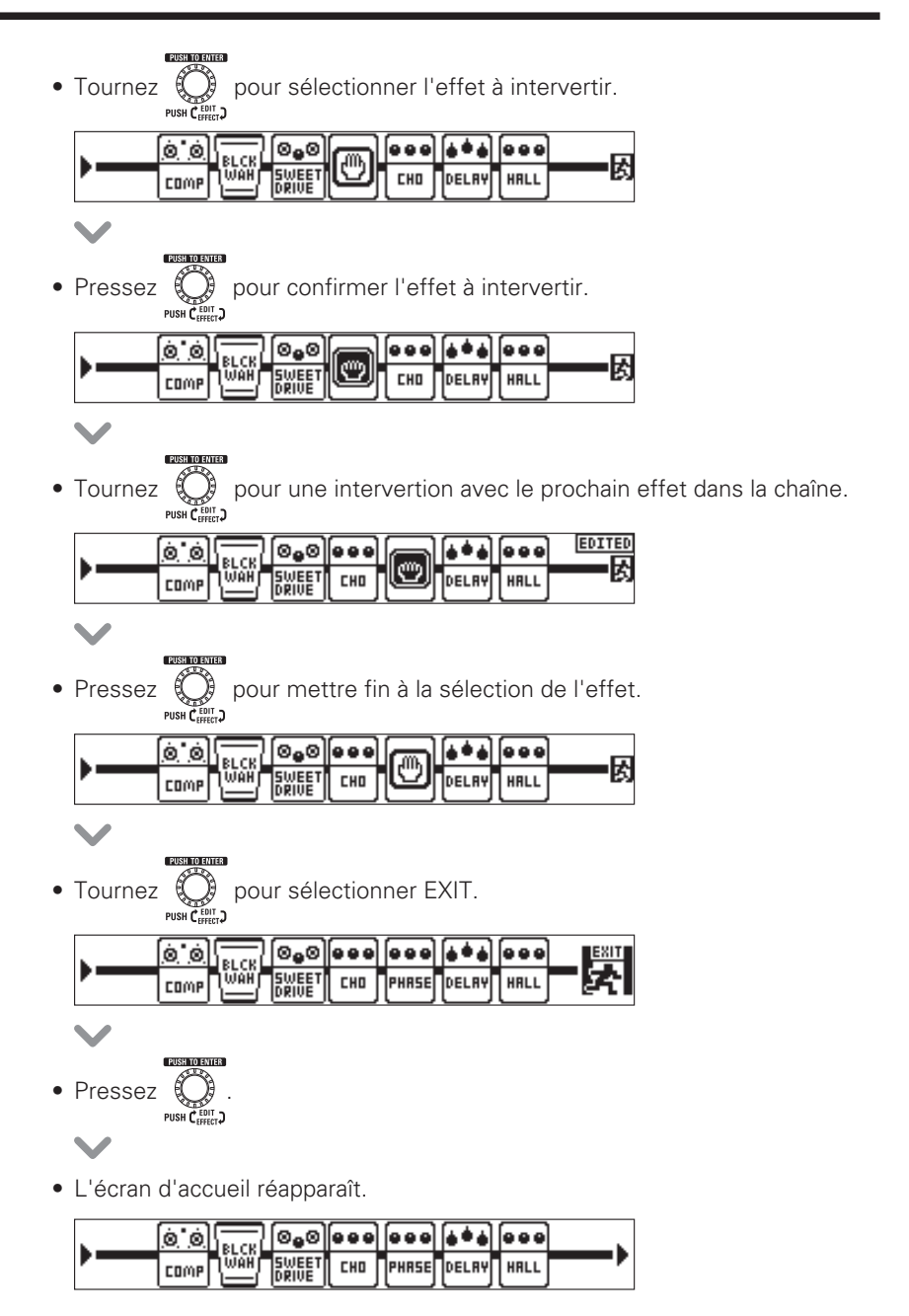

# Emploi du booster de sortie

La fonction booster de sortie (Output Booster) affecte le signal juste avant sa sortie, émulant un booster à lampe.

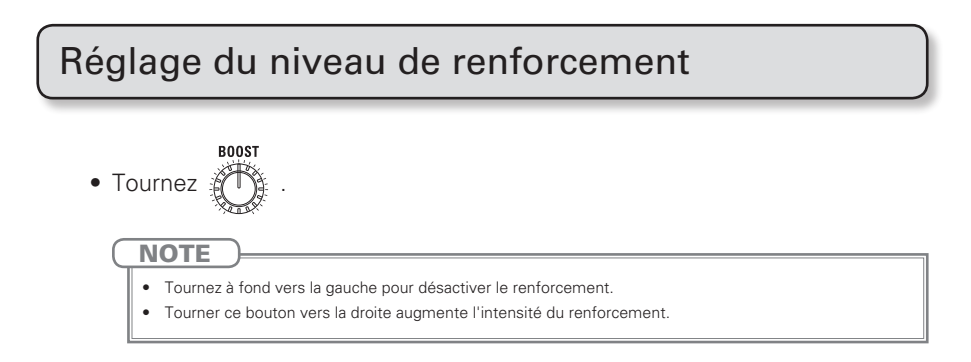

## Réglage de la qualité audio

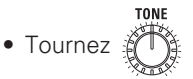

Bouton au centre Les fréquences ne sont pas touchées. Bouton tourné à gauche Les basses fréquences sont accentuées.

### Bouton tourné à droite

Les hautes fréquences sont accentuées.

# Réglage du niveau général

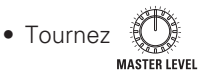

#### NOTE

- La plage de réglage est -∞~+6 dB.
- Lorsque le bouton est au centre, le réglage est de 0 dB.

## Sélection des patches

## Changement de patch

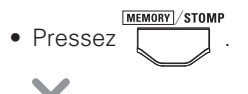

• Passez en mode MEMORY (mémoire).

### Afficheur général

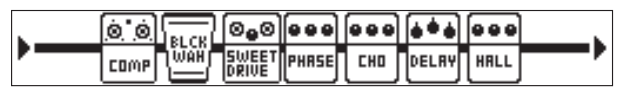

### <u>Écran d'unité</u>

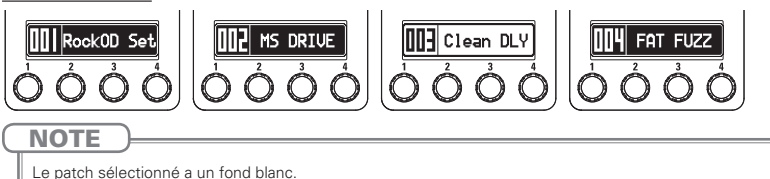

## Changement de banque

• En mode MEMORY (mémoire), pressez

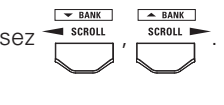

• Cela change la banque.

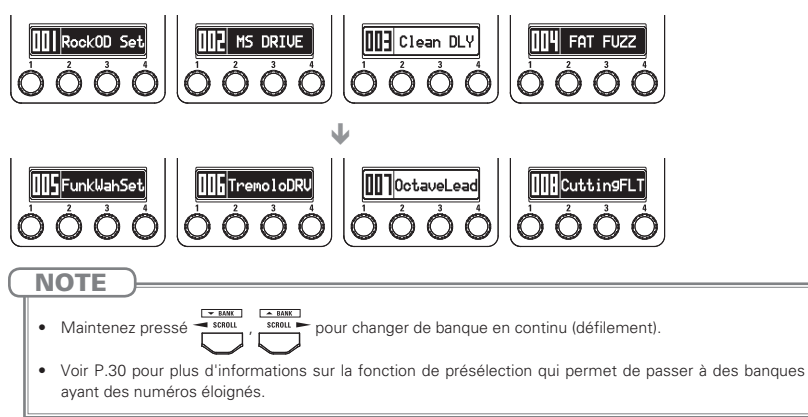

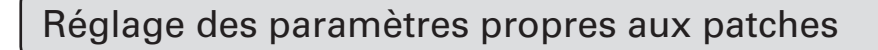

## Passage en mode de réglage de patch

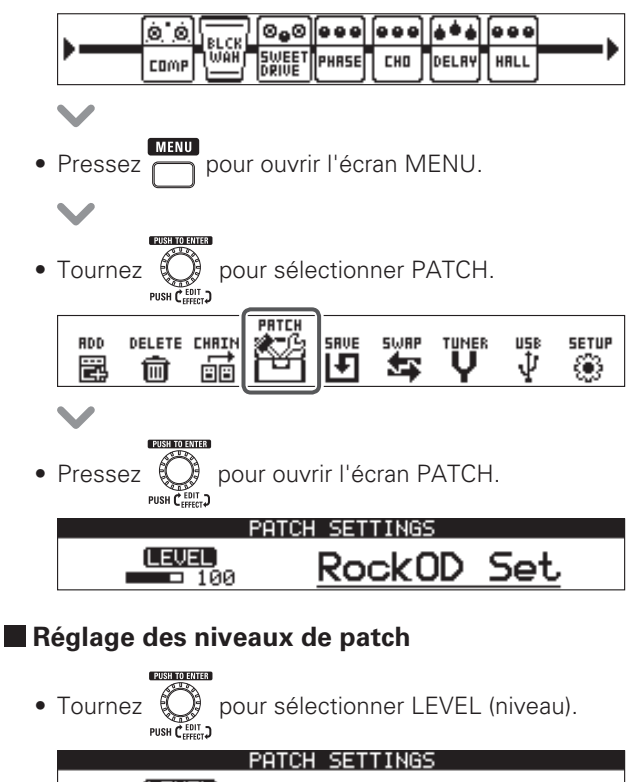

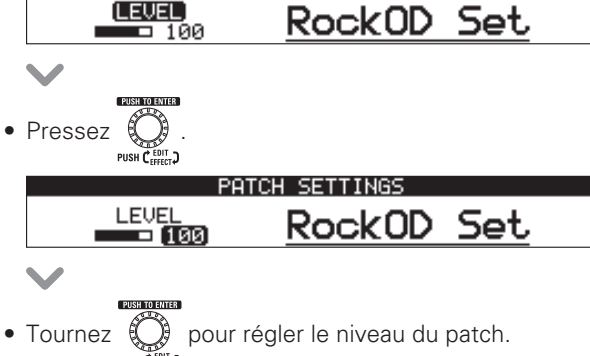

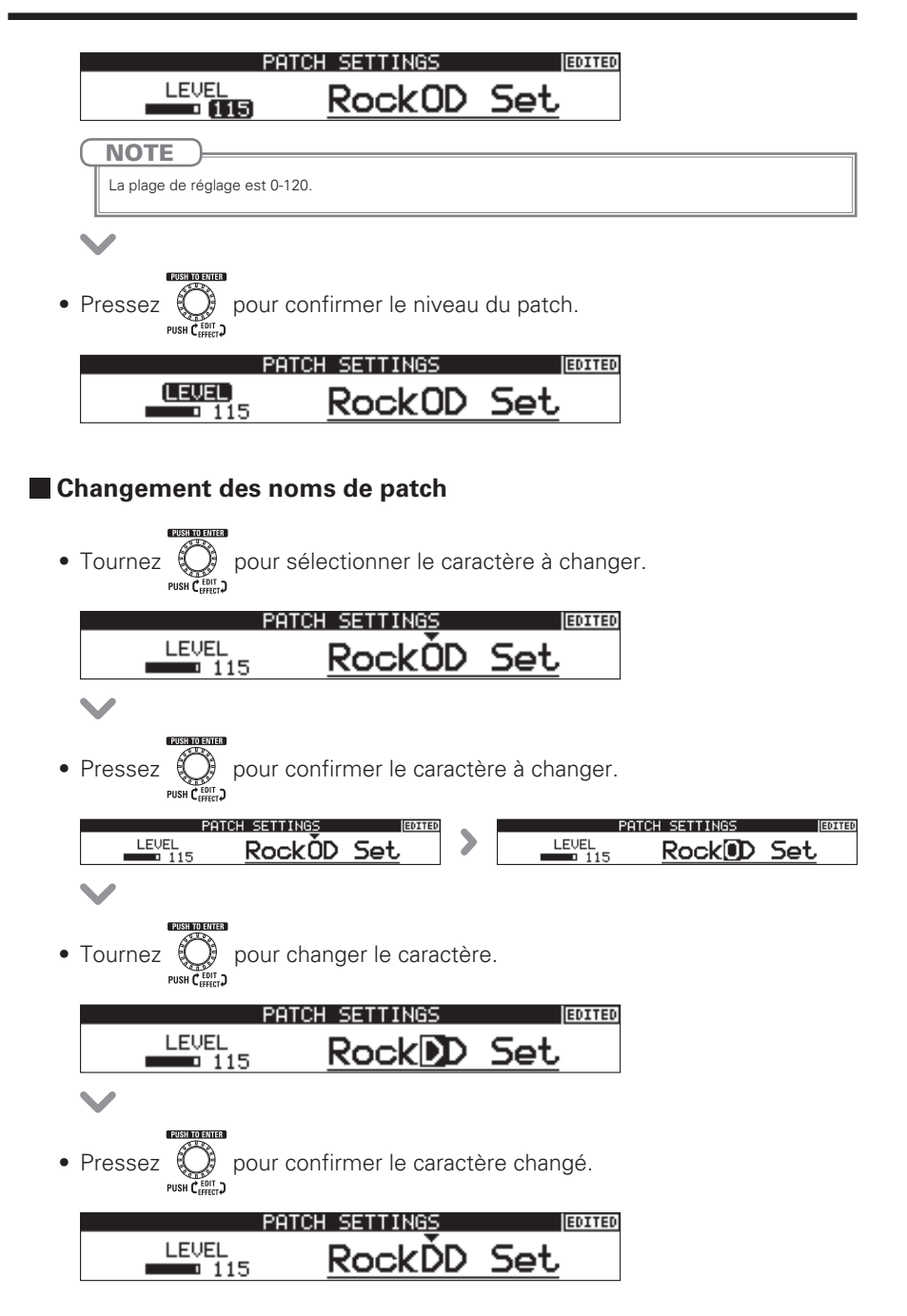

NOTE

Les caractères et symboles qui peuvent être utilisés sont les suivants.
 ! # \$ % & ' () +, -, ; = @ [] ^ ` } , (espace) A-Z, a-z, 0-9
 Pressez et maintenez
 Pressez et maintenez

### Sortie du mode de réglage de patch

- Pressez pour mettre fin au mode de réglage de patch.
  - $\mathbf{\vee}$
- L'écran d'accueil réapparaît.

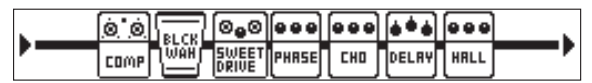

# Sauvegarde de patches

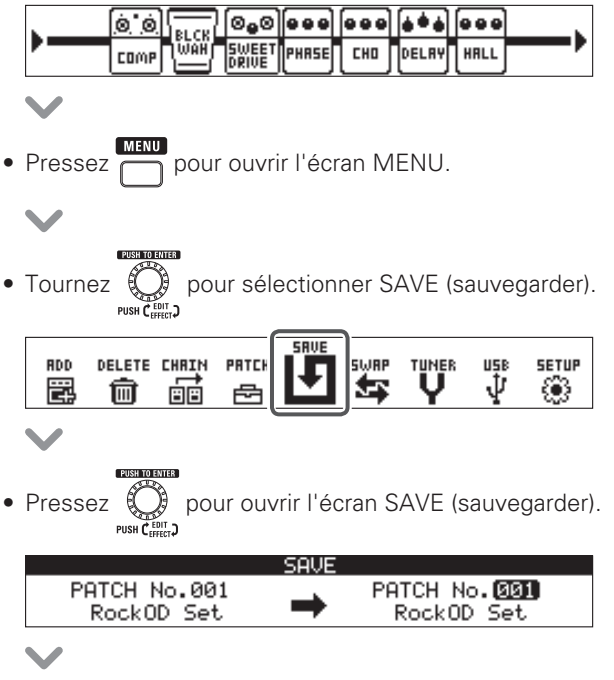

### **Emploi des patches**

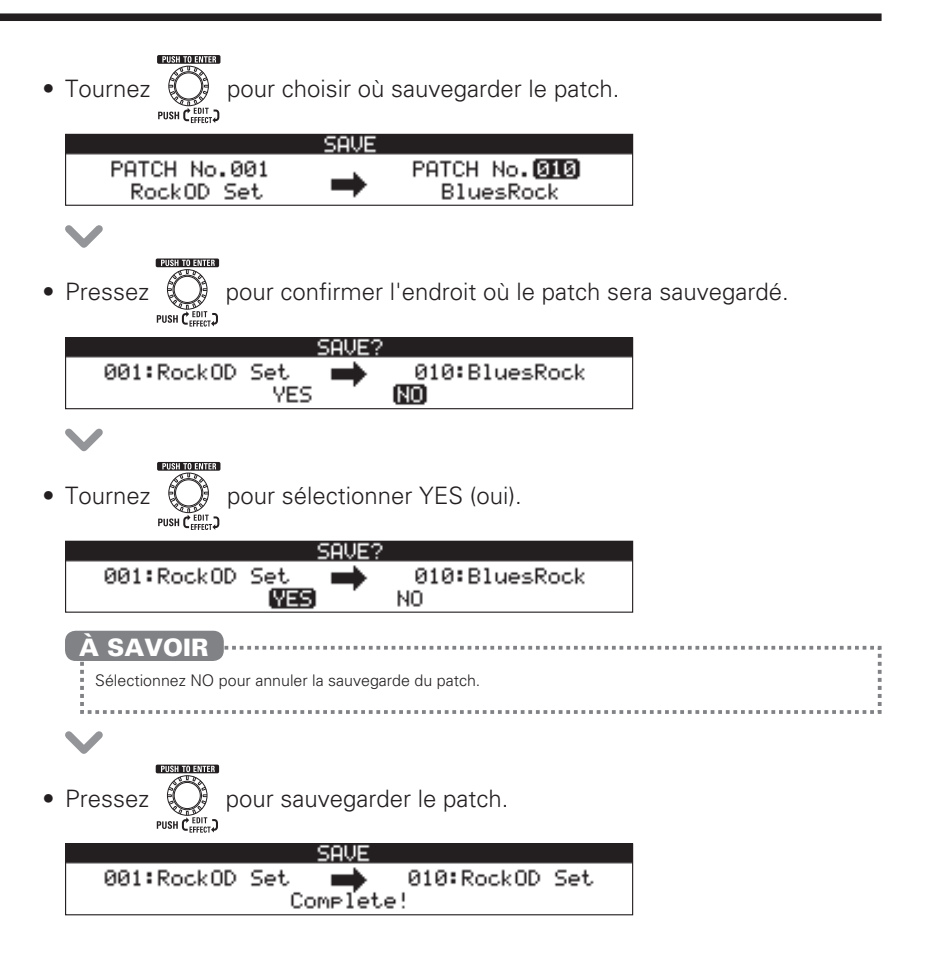

## Interversion de patches

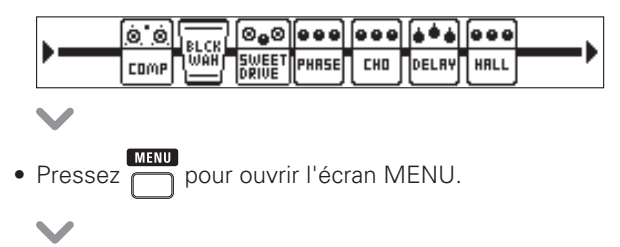

### **Emploi des patches**

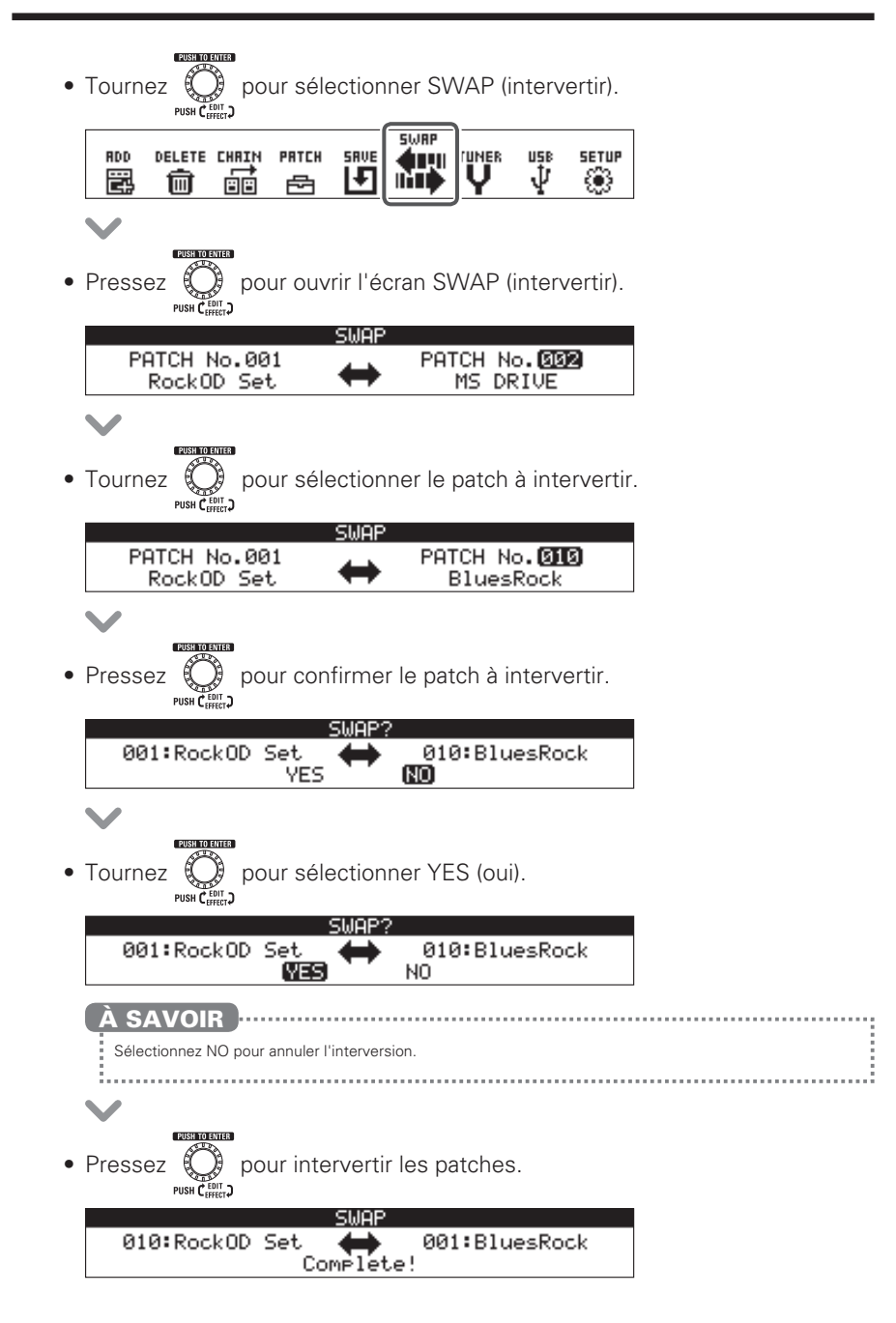

# Changement des réglages audio USB

# Ouverture de l'écran USB AUDIO

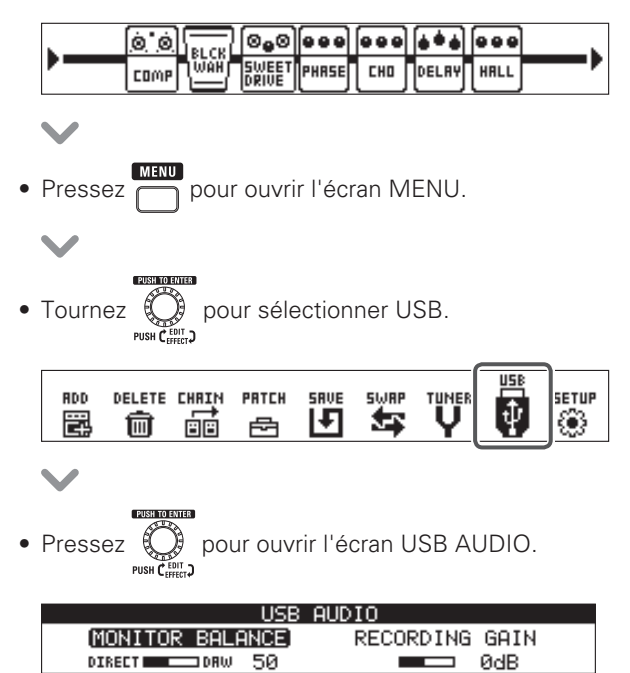

# Réglage de la balance d'écoute audio USB

• En écran audio USB AUDIO, tournez

PUSH TO ENTER

pour sélectionner MONITOR

BALANCE (balance d'écoute).

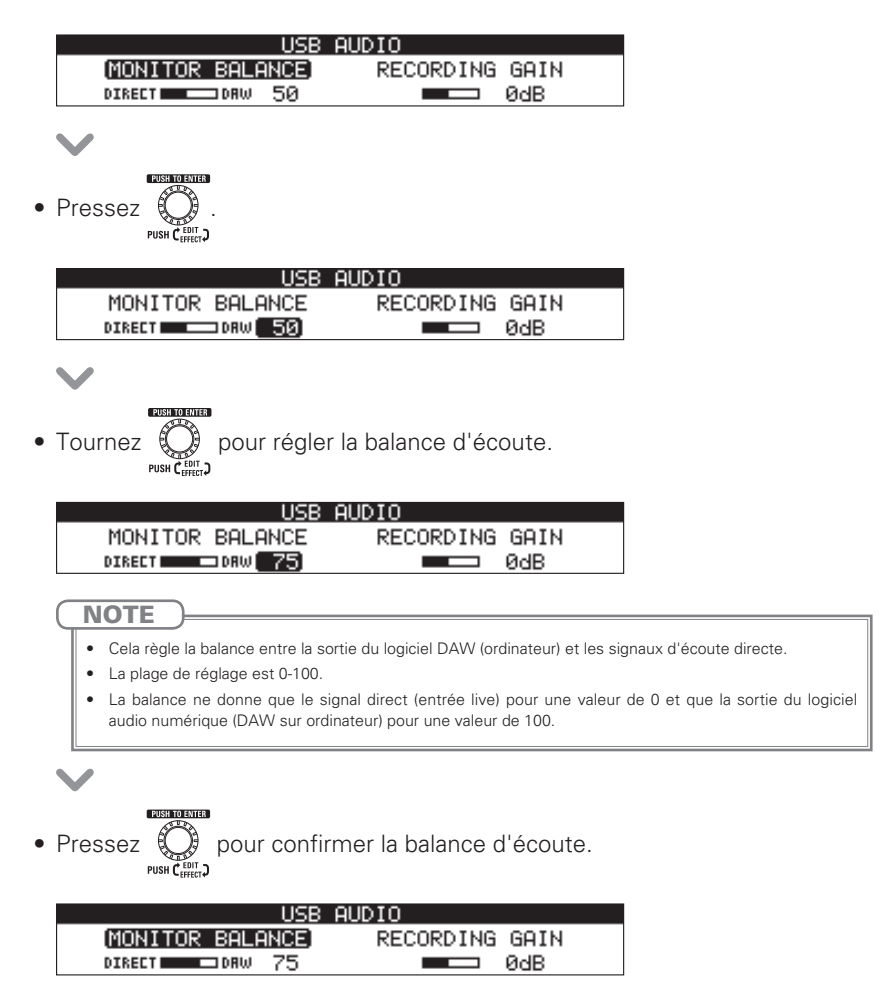

## Réglage du niveau d'enregistrement

• En écran USB AUDIO, tournez pour sélectionner RECORDING GAIN

PUSH TO ENTER

(gain d'enregistrement).

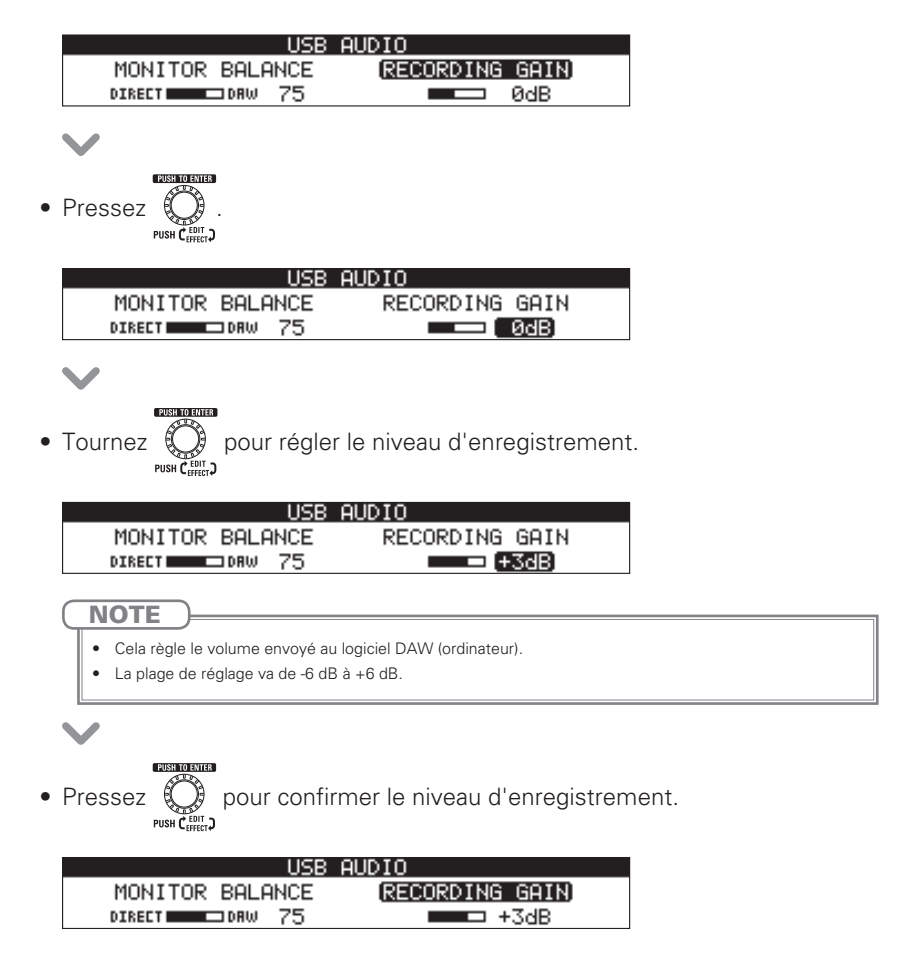

# Changement de divers réglages

# Ouverture de l'écran SETUP (configuration)

• Vérifiez que l'afficheur général est sur l'écran d'accueil.

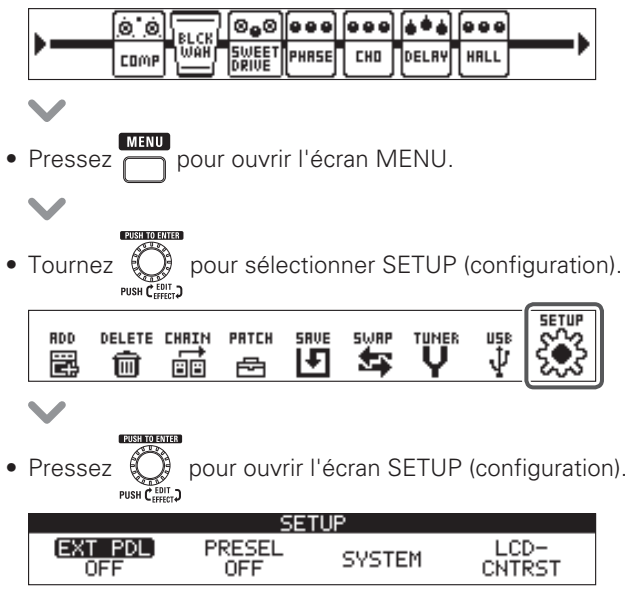

# Réglage de la fonction de sauvegarde automatique

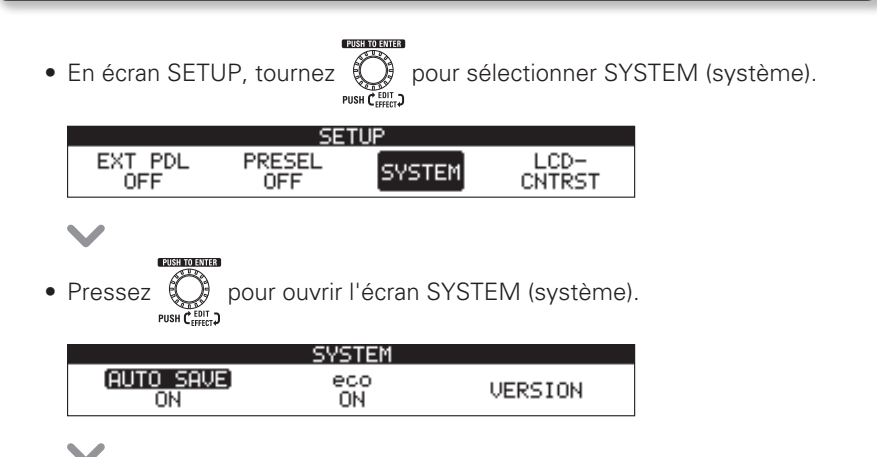

### Changement de divers réglages

• En écran SYSTEM, tournez operation pour sélectionner AUTO SAVE (sauvegarde automatique).

DUSH TO ENTED

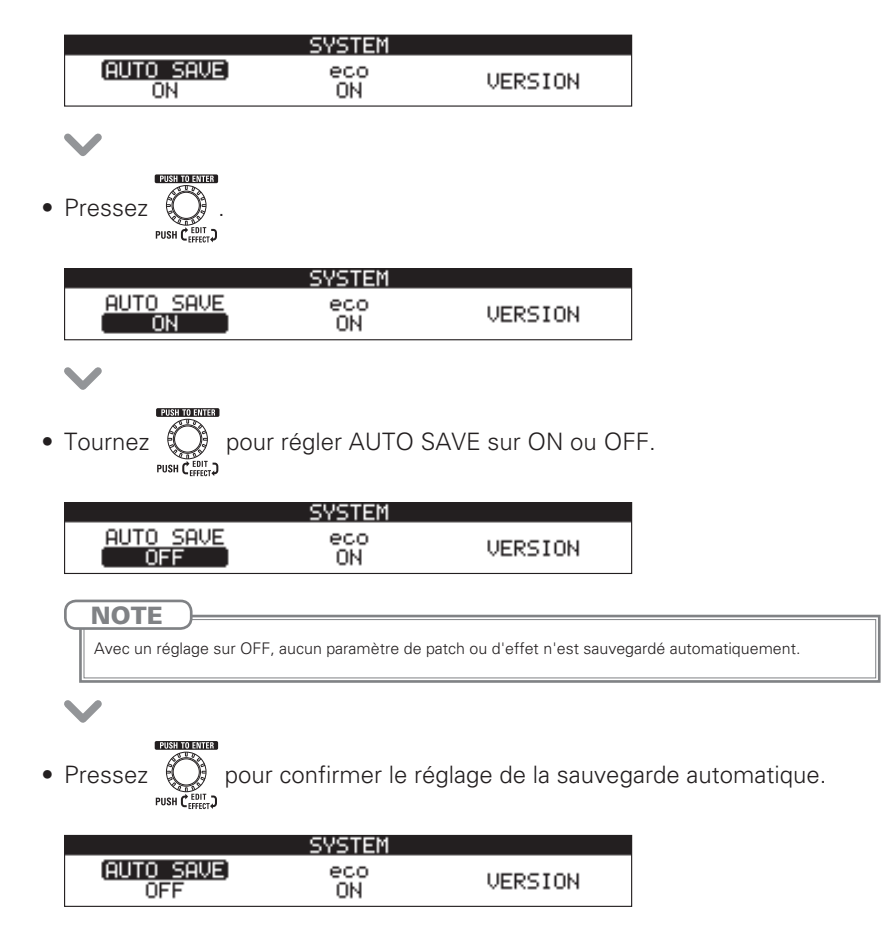

### Remarque à propos des changements de patch

Lorsque la fonction AUTO SAVE est réglée sur OFF, si vous essayez de changer de patch après avoir modifié des paramètres, un message apparaît, vous invitant à sauvegarder les modifications apportées.

Pour sauvegarder les modifications apportées aux paramètres avant de changer de patch, sélectionnez YES (oui,  $\rightarrow$  P.21).

Pour ignorer les modifications apportées aux paramètres avant de changer de patch, sélectionnez NO (non).

# Configuration d'une pédale externe

Ce réglage permet d'utiliser 2 effets à pédale, l'effet à pédale sélectionné en second étant assigné à la pédale externe.

PUSH TO ENTER • En écran SETUP, tournez opur sélectionner EXT PDL (pédale externe). SETUF LCD-EXT PDL PRESEL SYSTEM OFF CNTRST OFF Pressez SETUP EXT PDI PRESEL LCD-SYSTEM OFF OFF CNTRST pour commuter ON/OFF la pédale externe. Tournez SETU PRESEL OFF EXT PDL LCD-SYSTEM CNTRST ON. pour confirmer le réglage de la pédale externe. Pressez SETUP EXT PDL PRESEL LCD-SYSTEM ON OFF CNTRST

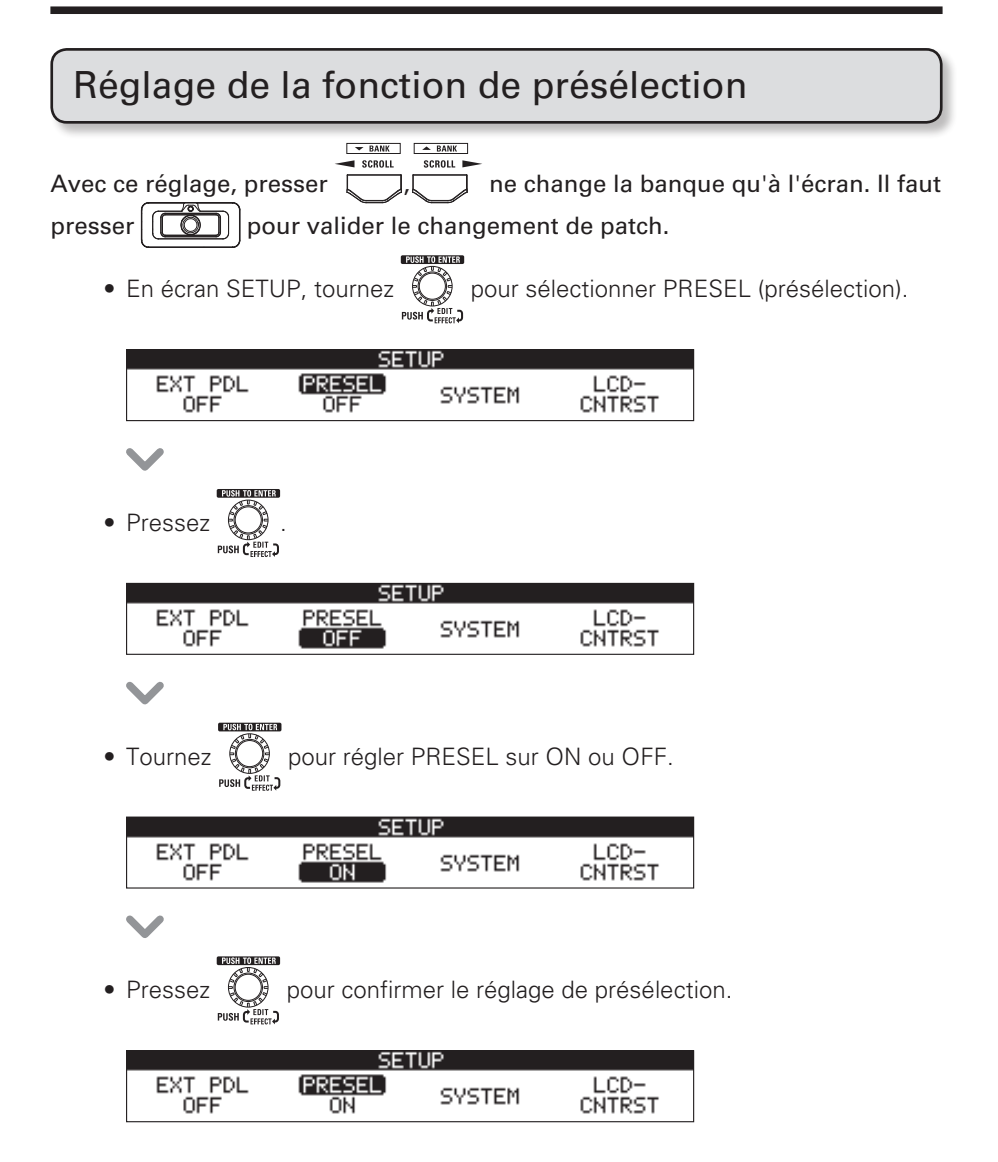

# Réglage du mode d'économie d'énergie (eco)

Lorsque le mode eco (économie d'énergie) est activé (ON), le **GSn** s'éteint automatiquement après 10 heures sans utilisation.

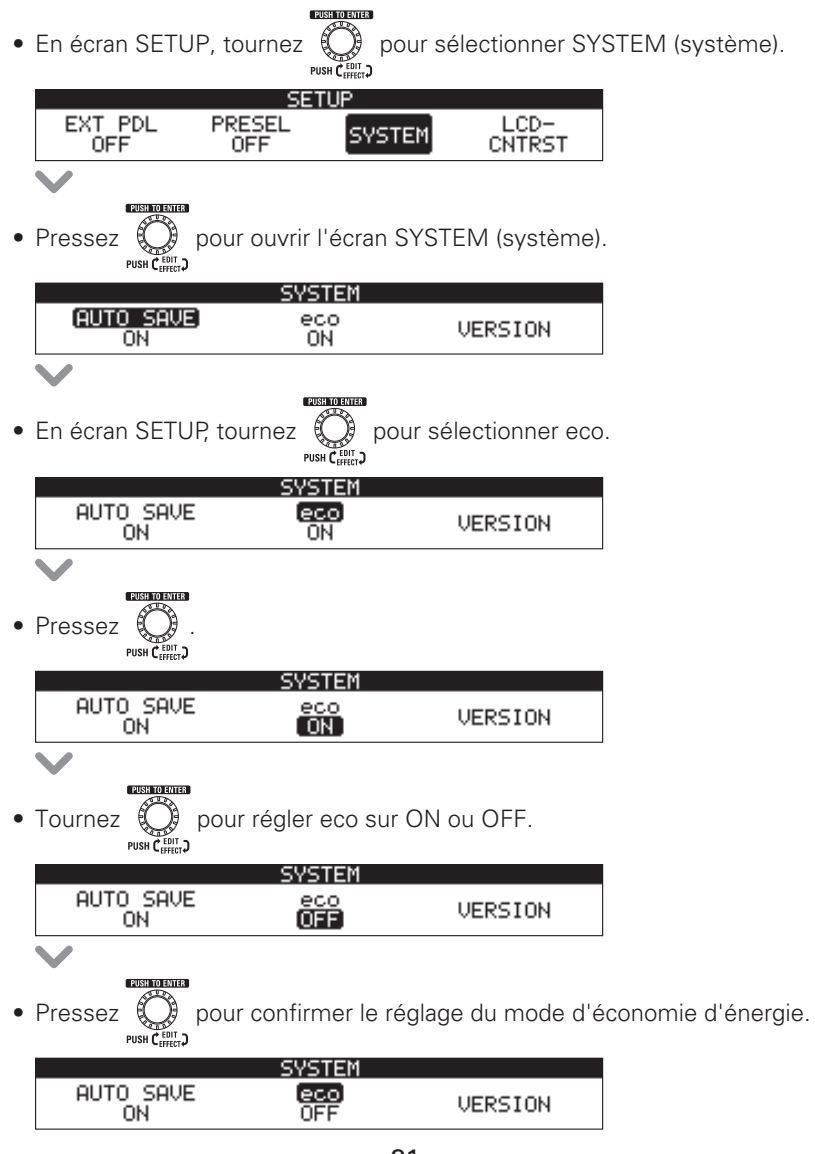

# Réglage du contraste de l'écran

PUSH TO ENTER • En écran SETUP, tournez pour sélectionner LCD CNTRST (contraste de l'écran). PRESEL EXT PDL SYSTEM ÓFF OFF pour ouvrir l'écran LCD CNTRST (contraste de l'écran). Pressez PUSH C CONTRAST TOTAL UNIT1 UNIT2 UNIT3 UNIT4 8 8 8 8 8 pour sélectionner l'écran dont le contraste doit être réglé. Tournez PUSH C EDIT D CONTRAST TOTAL UNIT1 UNIT2 UNIT3 UNIT4 8 8 8 8 8 PUSH TO ENTER Pressez pour confirmer l'écran. TOTAL 8 UNIT3 8 UNIT1 UNIT2 UNIT4 8 8 Tournez pour régler le contraste. PUSH C LC CONTRAST UNIT4 TOTAL UNIT1 UNIT3 UNIT2 8 8 8 8 11 NOTE La plage de réglage est 1-13. Pressez pour confirmer le réglage de contraste.

|       | L(    | CD CONTRA: | ST    |       |
|-------|-------|------------|-------|-------|
| TOTAL | UNIT1 | (UNIT2)    | UNIT3 | UNIT4 |
| 8     | 8     | 11         | 8     | 8     |

## Activation de l'accordeur

• Vérifiez que l'afficheur général est sur l'écran d'accueil.

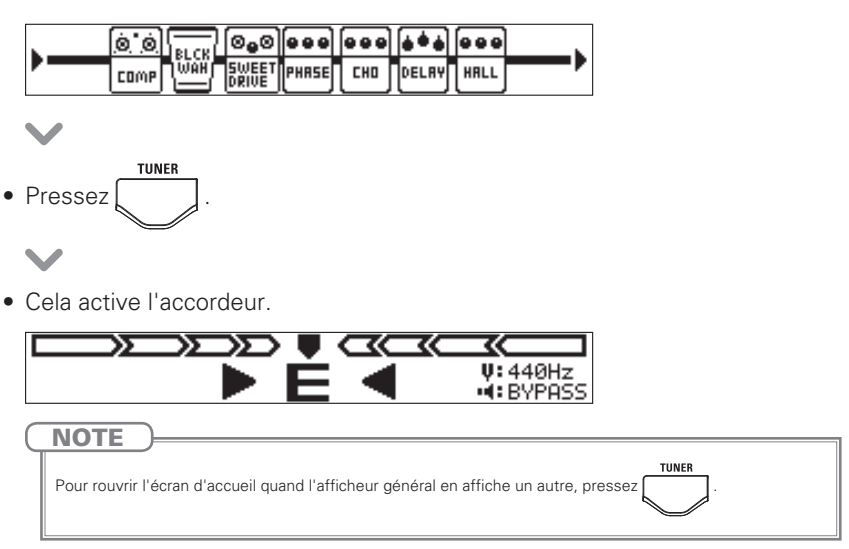

## Accordage d'une guitare

• Jouez à vide la corde que vous désirez accorder et réglez sa hauteur.

### Accordeur chromatique

Le nom de la note la plus proche et l'exactitude de la hauteur jouée sont affichés.

|           | $\supset \blacksquare \land$ |            | Û               |
|-----------|------------------------------|------------|-----------------|
|           | ·E                           | 📕 📲        | 440Hz<br>BYPASS |
| ←Trop bas | Correct                      | Trop haut→ |                 |

### Autres accordeurs

Le numéro de la corde la plus proche et l'exactitude de la hauteur jouée sont affichés.

|           | A |        |      |         |
|-----------|---|--------|------|---------|
|           |   | 6 -    |      | V:440Hz |
| ←Trop bas | С | orrect | Trop | haut→   |

## Fermeture de l'accordeur

Pressez quand l'écran TUNER (accordeur) ou l'écran MENU est ouvert.

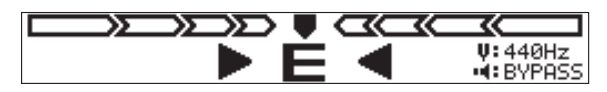

V

• L'écran d'accueil réapparaît.

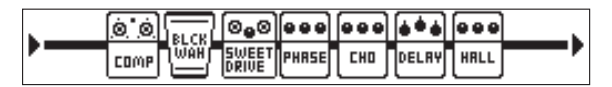

## Changement des réglages de l'accordeur

## Ouverture de l'écran MENU TUNER (menu accordeur).

• Vérifiez que l'afficheur général est sur l'écran TUNER ou sur l'écran d'accueil.

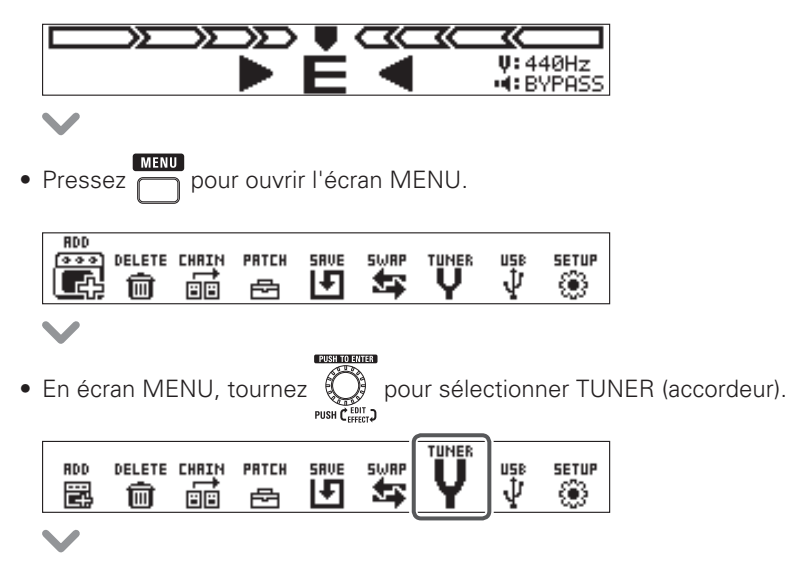

### Emploi de l'accordeur

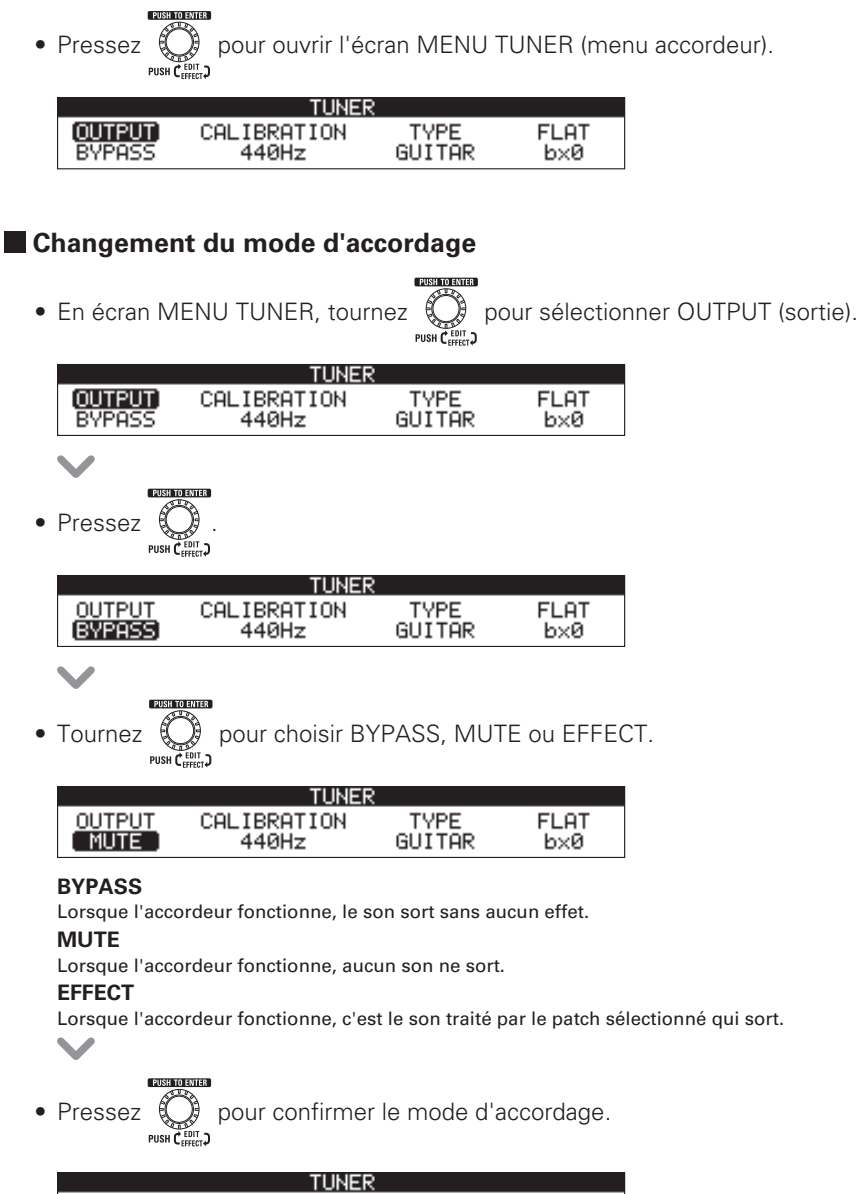

|         | TUNER       | 2      |      |
|---------|-------------|--------|------|
| OUTPUT) | CALIBRATION | TYPE   | FLAT |
| MUTE    | 440Hz       | GUITAR | b×0  |

### Changement du diapason de l'accordeur

• En écran MENU TUNER, tournez

(diapason).

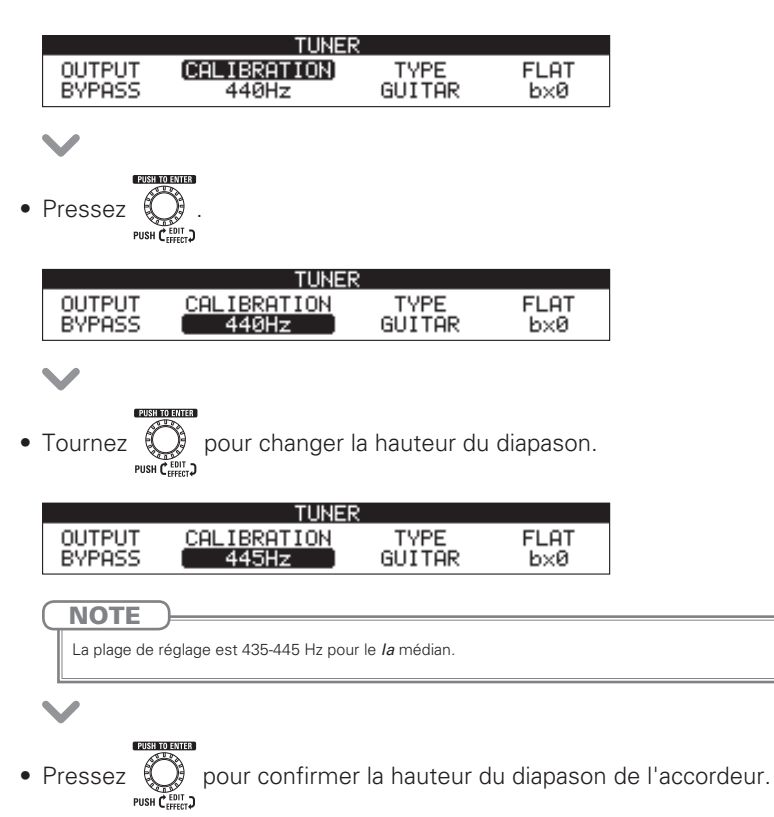

TUNER OUTPUT **CALIBRATION** TYPE FLAT BYPASS 445Hz GUITAR b×0

### Changement de type d'accordeur

PUSH TO ENTE • En écran MENU TUNER, tournez pour sélectionner TYPE. TUNER OUTPUT CALIBRATION TYPE FLAT BYPASS 440Hz CHROMATIC Pressez TUNER OUTPUT CALIBRATION TYPE FLAT BYPASS 440Hz CHROMATIC pour sélectionner le type d'accordeur. • Tournez TUNER CALIBRATION TYPE OUTPUT FLAT 440Hz (GUITAR) BYPASS b×0

### **CHROMATIC** (chromatique)

L'accordeur chromatique affiche le nom de la note la plus proche (au demi-ton) et l'écart du son entrant avec cette note.

#### Autres types d'accordeur

Selon le type sélectionné, le nom de la corde la plus proche et l'écart entre le son entrant et cette note sont affichés. Les types d'accordeur suivants peuvent être sélectionnés.

| Éoran  | Signification                                                          |   | Numéro de corde/Nom de note |   |   |    |    |   |  |
|--------|------------------------------------------------------------------------|---|-----------------------------|---|---|----|----|---|--|
| Luan   |                                                                        |   | 6                           | 5 | 4 | 3  | 2  | 1 |  |
| GUITAR | Accordage standard pour guitares, y compris à 7 cordes                 | В | E                           | Α | D | G  | В  | E |  |
| OPEN A | En accordage open A, les cordes à vide produisent un accord de A (la)  | - | E                           | Α | E | Α  | C# | E |  |
| OPEN D | En accordage open D, les cordes à vide produisent un accord de D (ré)  | - | D                           | Α | D | F# | Α  | D |  |
| OPEN E | En accordage open E, les cordes à vide produisent un accord de E (mi)  | - | E                           | В | E | G# | В  | E |  |
| OPEN G | En accordage open G, les cordes à vide produisent un accord de G (sol) | - | D                           | G | D | G  | В  | D |  |
| DADGAD | Cet autre accordage est souvent employé pour le tapping, etc.          | - | D                           | Α | D | G  | Α  | D |  |

Rappelons qu'en notation anglo-saxonne A=Ia, B=si, C=do, D=ré, E=mi, F=fa et G=sol.

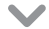

• Pressez 🔇 pour confirmer le type d'accordeur.

| PUSH CEFFECT |  |
|--------------|--|
|              |  |

|        | IUNER       | ς      |      |
|--------|-------------|--------|------|
| OUTPUT | CALIBRATION | TYPE   | FLAT |
| BYPASS | 440Hz       | GUITAR | b×0  |

## Emploi d'un flat tuning

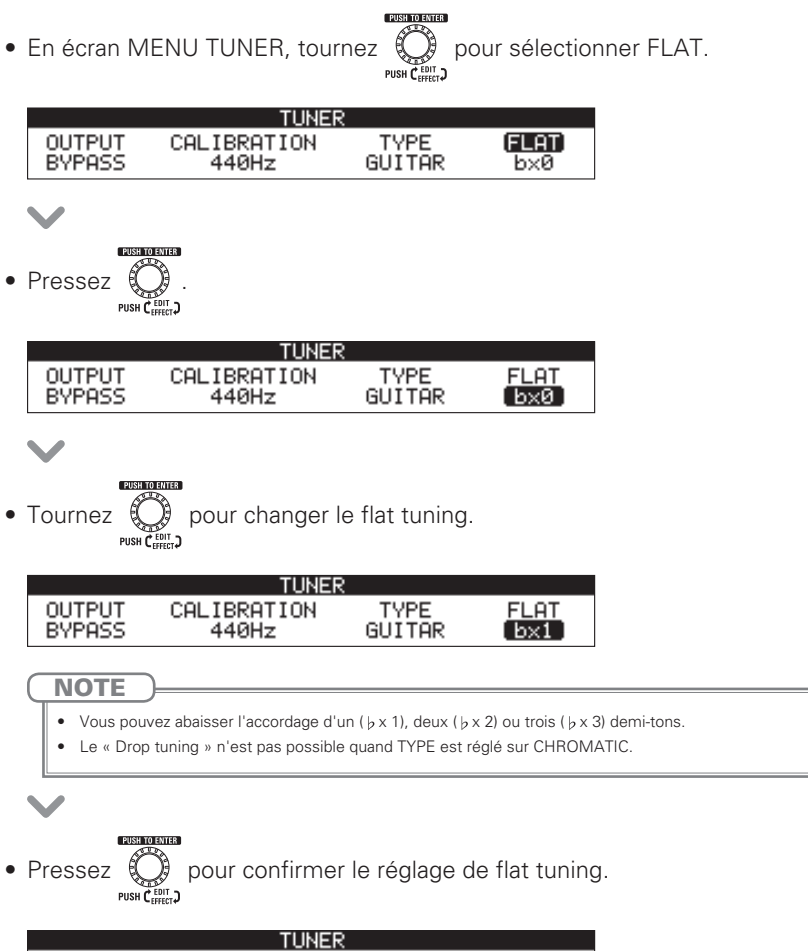

|                  | TUNER                |                |             |
|------------------|----------------------|----------------|-------------|
| OUTPUT<br>BYPASS | CALIBRATION<br>440Hz | TYPE<br>GUITAR | FLAT<br>bx1 |
|                  |                      |                |             |

# Sélection d'un rythme

- MEMORY STOME • Pressez
  - pour passer en mode STOMP (pédales d'effet).

• Pressez **O▼ TYPE ▲ O** pour sélectionner un rythme.

| [RHYTHM] | • | Rhytł | nm  |
|----------|---|-------|-----|
| PATTERN  |   | BPM   | VOL |
| GUIDE    |   | 120   | 80  |

# Lecture d'un rythme

- sur l'unité utilisant l'effet rythme (Rhythm). • Pressez
- La lecture du rythme commence.

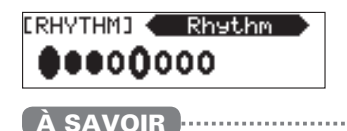

- Durant la lecture d'un rythme, vous pouvez alterner entre les modes STOMP et MEMORY.
- Si vous changez de patch durant la lecture d'un rythme, celui-ci s'arrête.

# Arrêt d'un rythme

• Durant la lecture du rythme, pressez ( ) sur l'unité utilisant l'effet rythme.

Le rythme s'arrête.

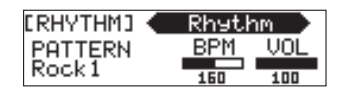

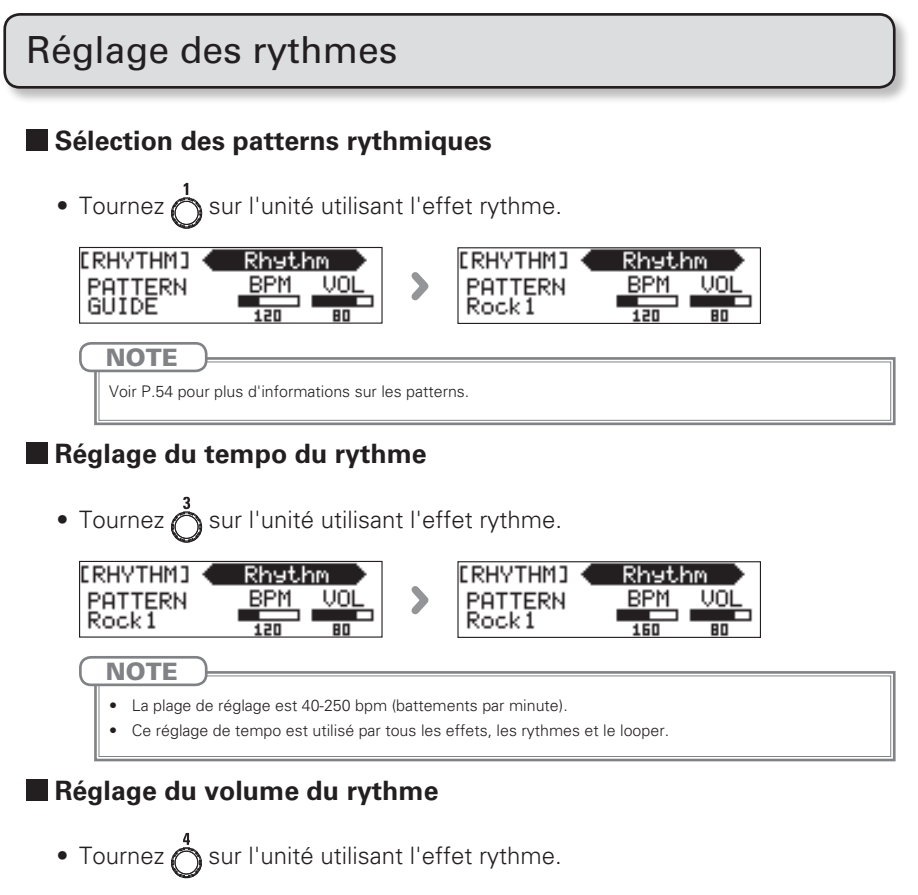

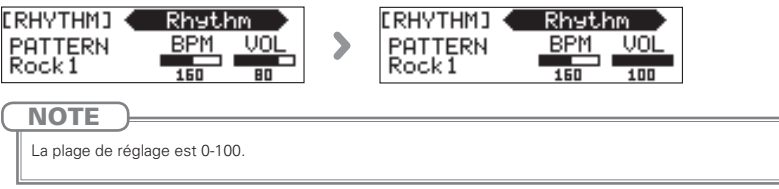

# Sélection du looper

Pressez

pour passer en mode STOMP (pédales d'effet).

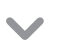

• Pressez **O▼ TYPE ▲ O** pour sélectionner le looper.

### Looper mono

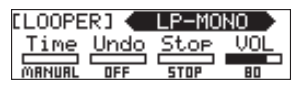

### Looper stéréo

| [LOOPE | RJ 💶 | P-STE | REO |
|--------|------|-------|-----|
| Time   | Undo | Stop  | VOL |
| MANUAL | OFF  | STOP  | 80  |

NOTE Le looper a deux types : mono et stéréo.

## Enregistrement et lecture de phrases

### Enregistrement de phrases

- Pressez
- Cela lance l'enregistrement.

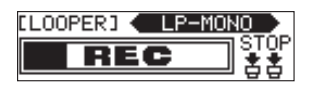

V

• L'enregistrement s'arrête et la lecture en boucle commence.

### Si la durée d'enregistrement est réglée sur « MANUAL » (manuelle)

La lecture en boucle commence quand vous pressez de nouveau (C) ou lorsque la durée maximale d'enregistrement est atteinte.

### Si la durée d'enregistrement est réglée sur une note musicale

La lecture en boucle commence quand la durée d'enregistrement fixée est atteinte.

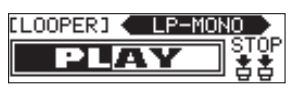

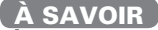

L'enregistrement et la lecture de phrase ne sont pas interrompus par le passage en mode MEMORY.

### NOTE

- Durant la lecture d'un rythme, l'enregistrement démarre après le précompte.
- Changer de patch interrompt l'enregistrement et la lecture de phrase. En outre, cela supprime les données d'enregistrement de la phrase.

sur l'unité utilisant l'effet

 Durant la lecture de rythme, la quantification est activée pour que la boucle soit automatiquement ajustée afin que la lecture en boucle reste en mesure, même s'il n'a pas été mis fin à l'enregistrement à l'instant exact.

0

### Superposition d'une phrase enregistrée

• Lors de la lecture en boucle, pressez looper.

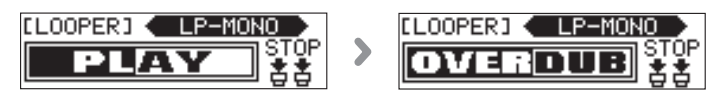

### Arrêt de la lecture en boucle

• Lors de la lecture en boucle, pressez deux fois sur l'unité utilisant l'effet looper.

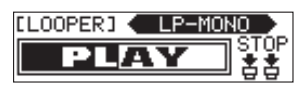

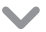

• Cela arrête la lecture.

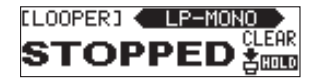

### Suppression de phrases

Lorsque la lecture en boucle est arrêtée, maintenez pressé
 [O]
 I'unité utilisant l'effet looper.

sur

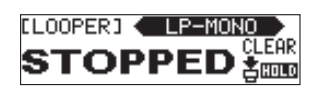

Cela supprime la phrase.

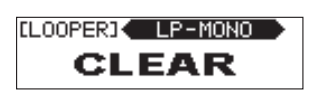

## Réglage du looper

### Réglage de la durée d'enregistrement du looper

• Tournez of sur l'unité utilisant l'effet looper.

| LOOPERJ            |   | <b>LOOPE</b> | RI 🗲 | LP-M0 | NO 🔷 |
|--------------------|---|--------------|------|-------|------|
| Time Undo Stop VOL | > | Time         | Undo | Stop  | VOL  |
| MANUAL OFF STOP 80 |   | 4×0          | DFF  | STOP  | 80   |
|                    |   |              |      |       |      |

#### NOTE

- Les options de réglage sont MANUAL (manuel) et de 1 à 64 noires.
- La durée d'enregistrement pour le looper mono va de 1,5 à 80 secondes (40 secondes si l'annulation UNDO est réglée sur ON).
- La durée d'enregistrement pour le looper stéréo va de 1,5 à 40 secondes (20 secondes si l'annulation UNDO est réglée sur ON).
- Les réglages hors plage de durée d'enregistrement sont automatiquement ajustés.
- Changer la durée d'enregistrement efface les données enregistrées.

## Réglage de la fonction d'annulation UNDO

• Tournez  $\bigotimes^2$  sur l'unité utilisant l'effet looper pour la régler sur ON ou OFF.

|   | LOOPERJ LP-MONO<br>Time Undo Stop VOL<br>MANUAL OFF STOP 80<br>LOOPERJ LP-MONO<br>Time Undo Stop VOL<br>MANUAL ON STOP 80                                                                                                    |  |
|---|----------------------------------------------------------------------------------------------------|--|
| C | NOTE<br>Lorsque l'annulation UNDO est réglée sur ON, la durée d'enregistrement se réduit comme suit.<br>• Looper mono : 40 secondes<br>• Looper stéréo : 20 secondes                                                                                                    |  |
|   | À SAVOIR<br>Lorsque l'annulation UNDO est activée, vous pouvez presser ( ) pendant 1 seconde durant la lecture<br>pour annuler la dernière superposition par « overdub ». En pressant à nouveau ( ) pendant 1 seconde,<br>vous pouvez restaurer (Redo) l'enregistrement qui vient d'être annulé. |  |

## Réglage du mode d'arrêt de la lecture en boucle

• Tournez 👌 sur l'unité utilisant l'effet looper.

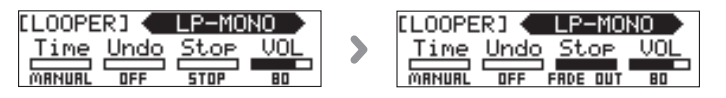

### STOP

La lecture s'arrête immédiatement.

### FINISH

La lecture se poursuit jusqu'à la fin puis s'arrête.

### FADE OUT

La lecture s'arrête après un fondu décroissant.

### Réglage du volume du looper

• Tournez 👌 sur l'unité utilisant l'effet looper.

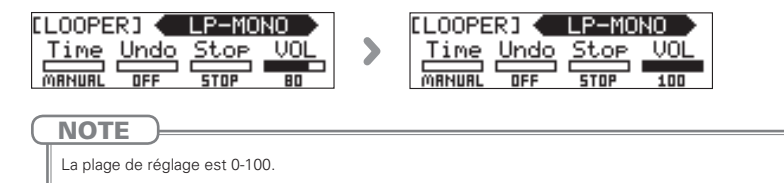

# Sélection de l'effet de la pédale

10

UP

Pressez pour passer en mode STOMP (pédales d'effet).
Pressez V TYPE A O pour choisir l'effet de la pédale.
[PEDAL] FDL Pitch Bend Color Tone Mode

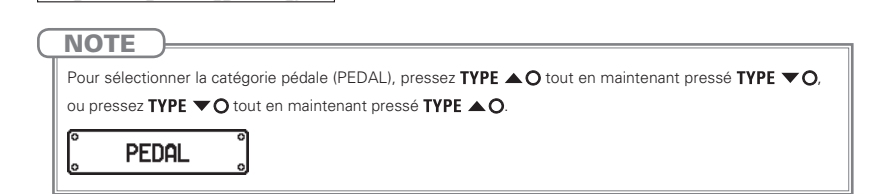

## Commutation On/Off de l'effet de pédale

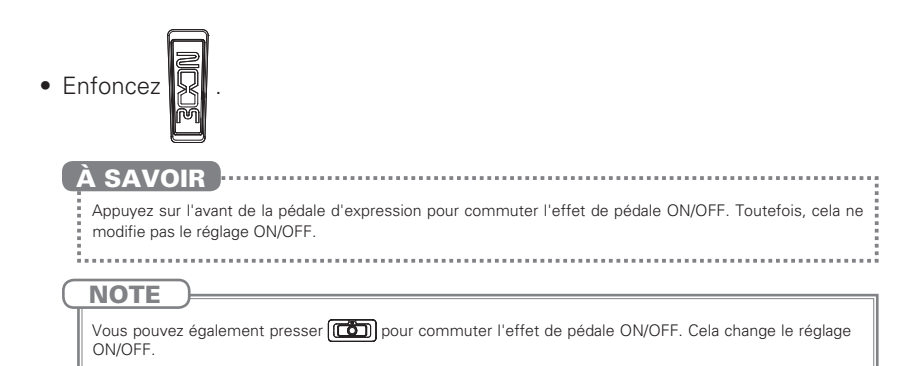

# Réglage du tempo

Le tempo sert au looper, au rythme et au delay (retard). En outre, certains effets de modulation peuvent être synchronisés.

Pour synchroniser le tempo, sélectionnez d'abord un effet qui peut être synchronisé et choisissez un paramètre, tel que « Time » (temps) ou « Rate » (vitesse), synchronisable sur la valeur d'une note de musique (« ightharpoons » ou « ightharpoons»).

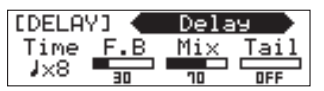

• Pressez au moins deux fois au tempo désiré.

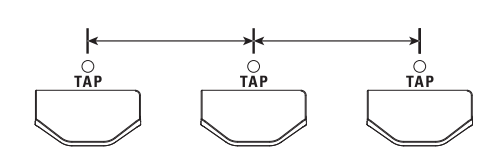

Cela règle le tempo.

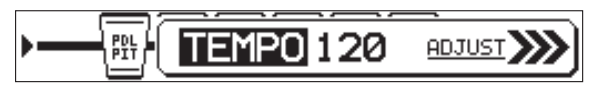

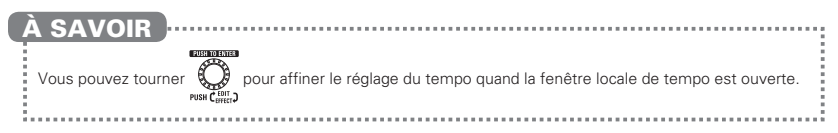

# **Emploi comme interface audio**

Les configurations système requises sont les suivantes.

Systèmes d'exploitation (OS) compatibles
Windows
Windows<sup>®</sup> 7 (32 bits, 64 bits)
Windows<sup>®</sup> 8.1 (32 bits, 64 bits)
Windows<sup>®</sup> 10 (32 bits, 64 bits)
32 bits : Intel<sup>®</sup> Pentium<sup>®</sup> 4, 1,8 GHz ou plus rapide, 1 Go de RAM ou plus
64 bits : Intel<sup>®</sup> Pentium<sup>®</sup> DualCore, 2,7 GHz ou plus rapide, 2 Go de RAM ou plus
Mac
OS X 10.9/10.10/10.11
Intel<sup>®</sup> Core Duo, 1,83 GHz ou plus rapide
1 Go de RAM ou plus

Ouantification (résolution en bits)

16 bits

Fréquence d'échantillonnage

44,1kHz

Voir le guide de prise en main fourni pour les procédures de fonctionnement, dont l'enregistrement et la lecture.

(

|   | À SAVOIR                                                                                                    |
|---|----------------------------------------------------------------------------------------------------|
|   | <ul> <li>Vous pouvez faire la balance entre la sortie du  Sn et celle de l'ordinateur (voir page 25).</li> <li>Vous pouvez régler le niveau d'enregistrement (voir page 26).</li> </ul>                                                                          |
| _ | NOTE                                                                                                    |
|   | Pour écouter le signal de la guitare que vous avez branchée après passage par le logiciel DAW, réglez la<br>balance USB AUDIO MONITOR sur 100 (voir page 25).<br>Avec d'autres réglages, le signal produit donnera l'impression qu'un effet flanger est utilisé. |

# Étalonnage de la sensibilité

- Basculez l'interrupteur d'alimentation sur ON en maintenant pressé
- Bougez la pédale comme indiqué à l'écran et pressez
   lorsque c'est
   nécessaire.

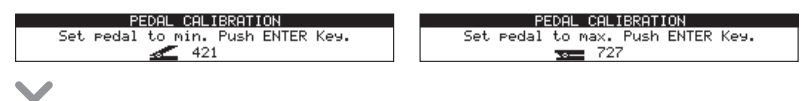

• « Complete! » s'affiche avant que le mode de jeu ne s'active.

|   | Set r(                                                                                    |
|---|-------------------------------------------------------------------------------------------|
| C | NOTE                                                                                      |
|   | Étalonnez dans les cas suivants.                                                          |
|   | - L'enfoncement de la pédale a peu d'effet.                                               |
|   | - Le volume et le son changent beaucoup même quand on n'enfonce que légèrement la pédale. |
|   |                                                                                           |

# Réglage du couple

• Insérez la clé hexagonale dans la vis de réglage du couple vertical sur le côté de la pédale.

Tournez-la dans le sens horaire pour durcir la pédale et dans le sens antihoraire pour l'assouplir.

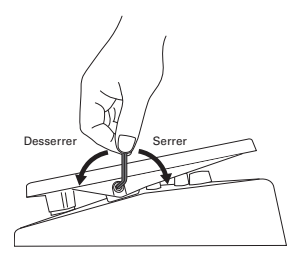

### NOTE

Faites attention quand vous desserrez une vis de réglage de couple, car si vous la desserrez trop, elle peut sortir de l'unité, ce qui empêche le maintien en place de la pédale.

# Restauration des patches et réglages par défaut

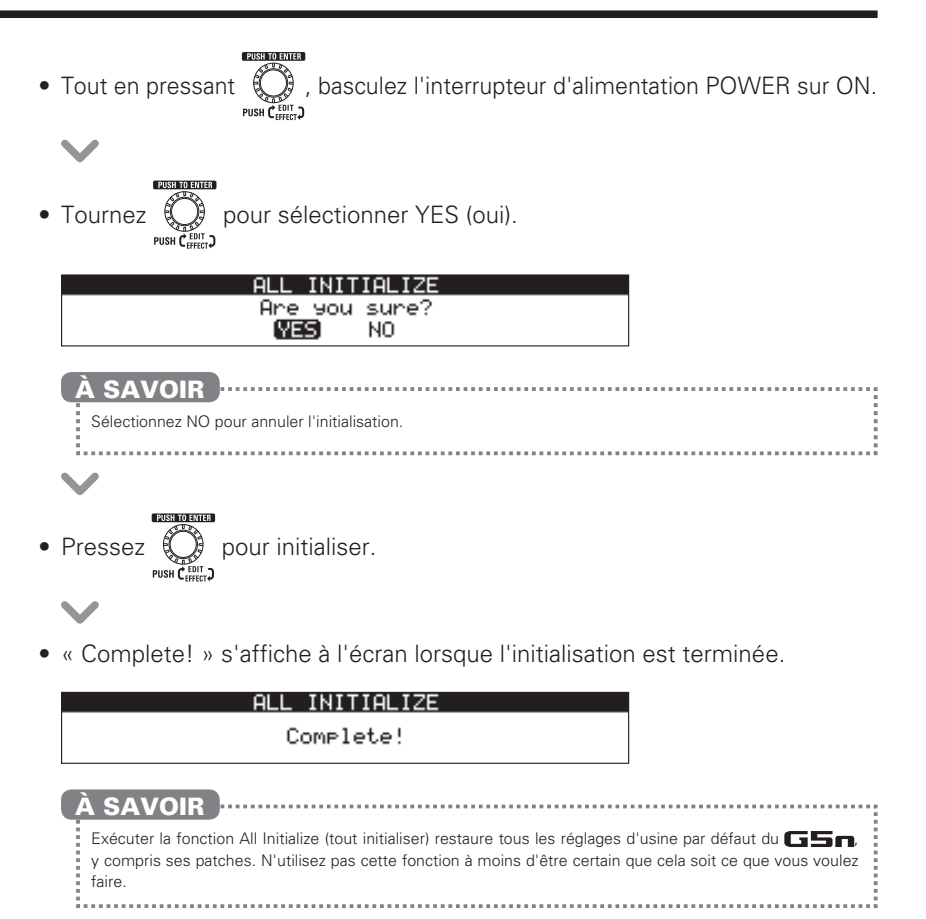

# Vérification de la version du firmware

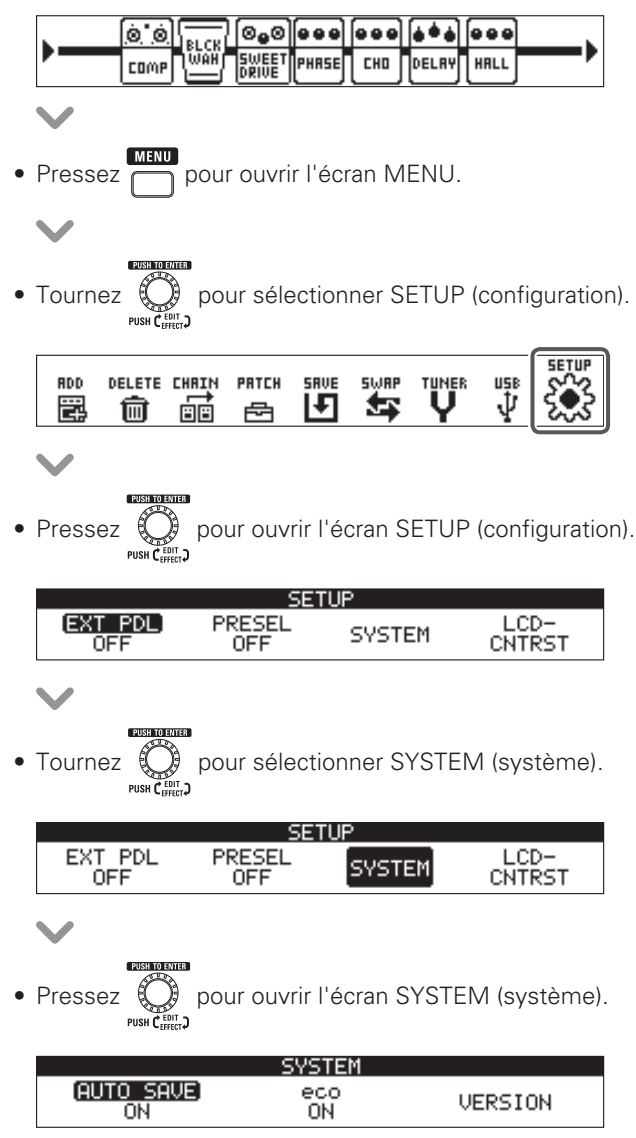

$$\mathbf{\vee}$$

### Mise à jour du firmware

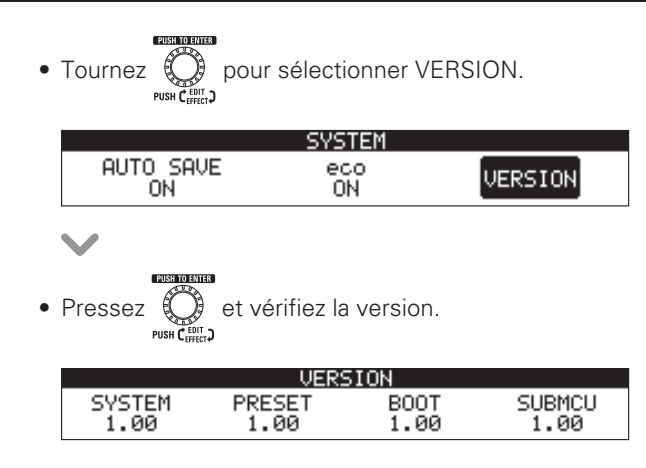

## Mise à jour du firmware

### Pour télécharger le dernier firmware

Visitez le site web ZOOM (http://www.zoom.co.jp/).

• Branchez le **G5n** à un ordinateur au moyen d'un câble USB.

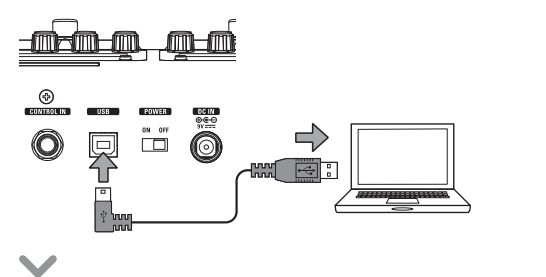

Tout en pressant à la fois to et to pressant à la fois to pressant à la fois to pressant à la fois to pressant et to pressant à la fois to pressant et to pressant et to pres

## $\checkmark$

• Lancez sur votre ordinateur l'application de mise à jour de la version et exécutez la mise à jour.

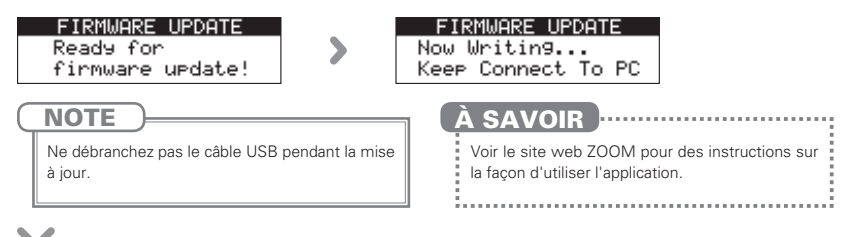

• « Complete! » s'affiche à l'écran lorsque la mise à jour est terminée.

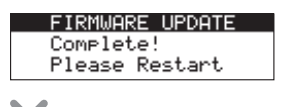

• Basculez l'interrupteur POWER sur OFF.

| À SAVOIR                                                                          |
|-----------------------------------------------------------------------------------|
| La mise à jour de la version de firmware n'efface<br>pas les patches sauvegardés. |
|                                                                                   |

# Guide de dépannage

### Pas de son ou volume très faible

- Vérifiez que l'interrupteur d'alimentation POWER est bien réglé sur « ON ».
- Vérifiez les connexions ( $\rightarrow$ P.4–5).
- Réglez le niveau du patch (→P.19).
- Réglez le niveau général (→P.17).
- Si vous utilisez la pédale d'expression pour régler le volume, ajustez la position de la pédale jusqu'à l'obtention du niveau de volume adéquat.
- Vérifiez que l'accordeur n'est pas en service et en mode muet (MUTE, →P.34).

### Il y a beaucoup de bruit

- Vérifiez que les câbles blindés ne sont pas défectueux.
- N'utilisez qu'un authentique adaptateur secteur ZOOM.

### Un effet ne fonctionne pas

 En cas de dépassement des limites en matière de capacité de traitement d'effet, de nombre d'unités ou de quantité de ressources utilisées, les effets sont ignorés et le message suivant s'affiche (→P.10).

PROCESS OVERFLOW

### La pédale d'expression ne fonctionne pas bien

- Sélectionnez l'effet de la pédale (→P.45).
- Réglez la pédale (→P.48).

### Le niveau enregistré dans un logiciel DAW est faible

 Vérifiez le réglage de niveau d'enregistrement (→P.26).

# Liste des rythmes

| N° | Nom de pattern | Mesure |
|----|----------------|--------|
| 1  | GUIDE          | 4/4    |
| 2  | 8Beats1        | 4/4    |
| 3  | 8Beats2        | 4/4    |
| 4  | 8Beats3        | 4/4    |
| 5  | 16Beats1       | 4/4    |
| 6  | 16Beats2       | 4/4    |
| 7  | 16Beats3       | 4/4    |
| 8  | Rock1          | 4/4    |
| 9  | Rock2          | 4/4    |
| 10 | Rock3          | 4/4    |
| 11 | ROCKABLY       | 4/4    |
| 12 | R'n'R          | 4/4    |
| 13 | HardRock       | 4/4    |
| 14 | HeavyMtl       | 4/4    |
| 15 | MtlCore        | 4/4    |
| 16 | Punk           | 4/4    |
| 17 | FastPunk       | 4/4    |
| 18 | Emo            | 4/4    |
| 19 | TomTomBt       | 4/4    |
| 20 | Funk1          | 4/4    |
| 21 | Funk2          | 4/4    |
| 22 | FunkRock       | 4/4    |
| 23 | JazzFunk       | 4/4    |

| N° | Nom de pattern | Mesure |
|----|----------------|--------|
| 24 | R&B1           | 4/4    |
| 25 | R&B2           | 4/4    |
| 26 | 70s Soul       | 4/4    |
| 27 | 90s Soul       | 4/4    |
| 28 | Motown         | 4/4    |
| 29 | HipHop         | 4/4    |
| 30 | Disco          | 4/4    |
| 31 | Рор            | 4/4    |
| 32 | PopRock        | 4/4    |
| 33 | IndiePop       | 4/4    |
| 34 | EuroPop        | 4/4    |
| 35 | NewWave        | 4/4    |
| 36 | OneDrop        | 4/4    |
| 37 | Steppers       | 4/4    |
| 38 | Rockers        | 4/4    |
| 39 | Ska            | 4/4    |
| 40 | 2nd Line       | 4/4    |
| 41 | Country        | 4/4    |
| 42 | Shuffle1       | 4/4    |
| 43 | Shuffle2       | 4/4    |
| 44 | Blues1         | 4/4    |
| 45 | Blues2         | 4/4    |
| 46 | Jazz1          | 4/4    |

| N° | Nom de pattern | Mesure |
|----|----------------|--------|
| 47 | Jazz2          | 4/4    |
| 48 | Fusion         | 4/4    |
| 49 | Swing1         | 4/4    |
| 50 | Swing2         | 4/4    |
| 51 | Bossa1         | 4/4    |
| 52 | Bossa2         | 4/4    |
| 53 | Samba1         | 4/4    |
| 54 | Samba2         | 4/4    |
| 55 | Breaks1        | 4/4    |
| 56 | Breaks2        | 4/4    |
| 57 | Breaks3        | 4/4    |
| 58 | 12/8 Grv       | 12/8   |
| 59 | Waltz          | 3/4    |
| 60 | JzWaltz1       | 3/4    |
| 61 | JzWaltz2       | 3/4    |
| 62 | CtWaltz1       | 3/4    |
| 63 | CtWaltz2       | 3/4    |
| 64 | 5/4 Grv        | 5/4    |
| 65 | Metro3         | 3/4    |
| 66 | Metro4         | 4/4    |
| 67 | Metro5         | 5/4    |
| 68 | Metro          |        |

# **Caractéristiques techniques**

| Types d'effet                  | 80 types                                                                                                    |
|--------------------------------|----------------------------------------------------------------------------------------------------|
| Nombre d'effets simultanés     | 9                                                                                                    |
| Nombre de patches personnels   | 200                                                                                                    |
| Fréquence d'échantillonnage    | 44,1 kHz                                                                                                    |
| Conversion A/N                 | 24 bits avec suréchantillonnage 128x                                                                                             |
| Conversion N/A                 | 24 bits avec suréchantillonnage 128x                                                                                             |
| Traitement du signal           | 32 bits                                                                                                    |
| Caractéristiques de fréquence  | 20 Hz-20 kHz +1dB, -3 dB (charge de 10 kΩ)                                                                                       |
| Affichage                      | Écrans LCD à matrice de points 128x32 (4)<br>Écran LCD à matrice de points 256x32                                                |
| Entrée INPUT                   | Prise jack mono standard         Niveau d'entrée nominal :       -20 dBu         Impédance d'entrée (ligne) :       470 kΩ       |
| AUX IN                         | Mini jack stéréo<br>Niveau d'entrée nominal : -10 dBu<br>Impédance d'entrée (ligne) : 10 kΩ                                      |
| Sortie (L/R)                   | Prise jack mono standard x 2<br>Niveau de sortie maximal :<br>Ligne +5 dBu (avec impédance de charge en sortie de 10 kΩ ou plus) |
| PHONES                         | Mini jack stéréo<br>Niveau de sortie maximal : 20 mW + 20 mW<br>(sous charge de 32 ohms)                                         |
| Bruit rapporté à l'entrée      | -119 dBu                                                                                                    |
| Bruit de fond (bruit résiduel) | -101 dBu                                                                                                    |
| Entrée de contrôle             | Pour FP01/FP02                                                                                                    |
| Alimentation                   | Adaptateur secteur CC 9 V (fiche avec le moins au centre), 500 mA (AD-16 ZOOM)                                                   |
| Dimensions                     | 225 mm (P) x 454 mm (L) x 75 mm (H)                                                                                              |
| USB                            | USB Audio                                                                                                    |
| Poids                          | 3,4 kg                                                                                                    |
| Options                        | Pédale d'expression FP01/FP02                                                                                                    |

• 0 dBu=0,775 Vrms

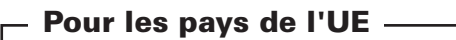

Déclaration de conformité

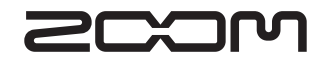

ZOOM CORPORATION 4-4-3 Kanda-Surugadai, Chiyoda-ku, Tokyo 101-0062 Japon http://www.zoom.co.jp